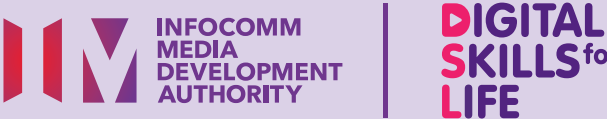

# Y SKILLS for LIFE

# Kendalikan Perkakasan dan Peribadikan Tetapan Perisian (iOS)

Imbas kod QR di bawah untuk menonton video tentang cara memperibadikan tetapan perisian:

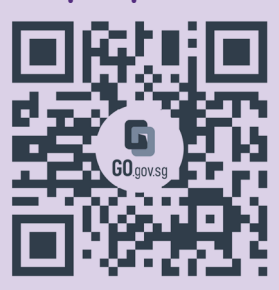

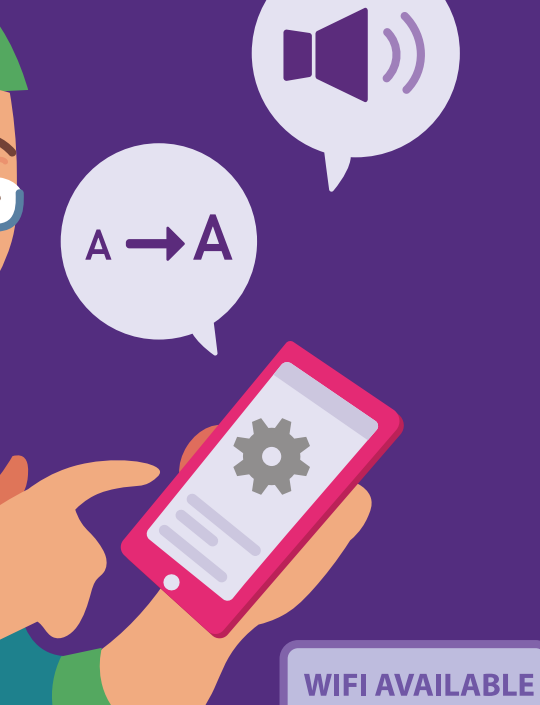

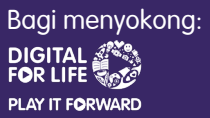

# Kandungan

| Pengenalan                                                    | 2  |
|---------------------------------------------------------------|----|
| Ciri Perkakasan Peranti<br>Mudah Alih                         | 3  |
| Melindungi dan Mengunci<br>Peranti Mudah Alih                 | 4  |
| Kenal Pasti Ikon Perisian Lazim<br>& Laraskan Tetapan Telefon | 8  |
| Fungsi Asas Kamera Peranti<br>Mudah Alih                      | 19 |
| Penjagaan Peranti Mudah Alih                                  | 26 |
| Masa Skrin                                                    | 29 |

1

| Had Aplikasi              | 33 |
|---------------------------|----|
| Tambah Kenalan            | 36 |
| Sunting dan Padam Kenalan | 37 |

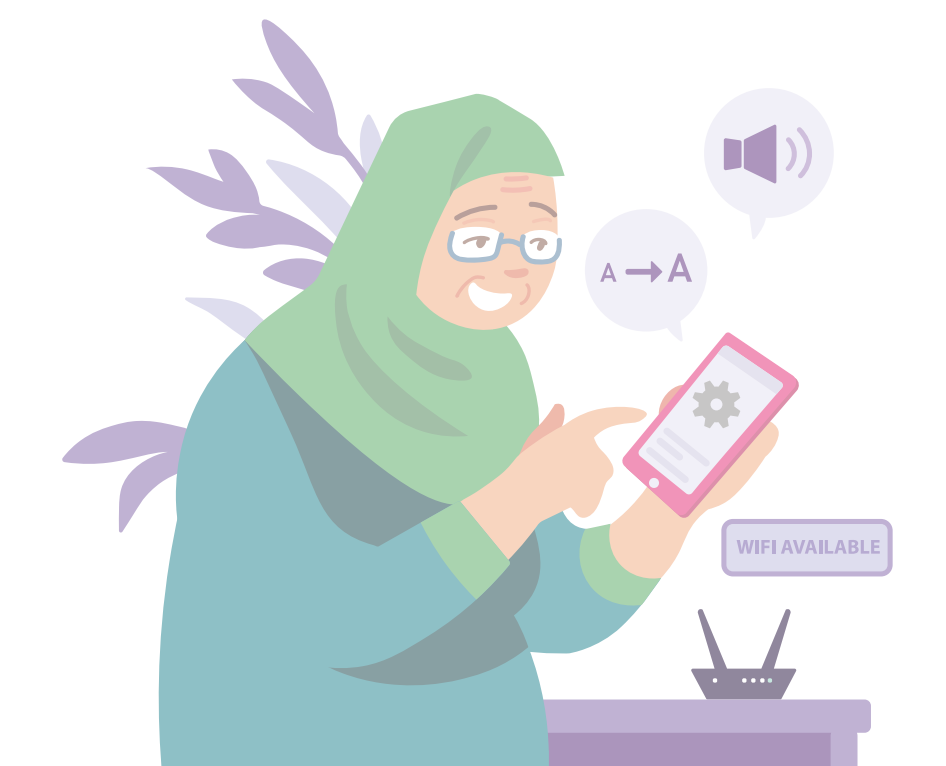

# Pengenalan

Panduan ini disediakan untuk semua orang yang ada atau tiada pengalaman digital tetapi berminat untuk mengetahui lebih lanjut tentang kemahiran digital yang penting bagi kehidupan harian.

Kemahiran penting dikumpulkan kepada 5 bidang kompetensi seperti yang ditunjukkan dalam gambar rajah.

#### Hasil pembelajaran kompetensi Sediakan dan Gunakan Alat Pintar:

DSI

- Mampu menyediakan dan memperibadikan peranti mudah alih.
- Mampu melindungi peranti mudah alih dan akaun.
- Mampu melatih penjagaan diri dengan menguruskan masa skrin.

Panduan berikut adalah berdasarkan ikon perisian dan tetapan peranti mudah alih yang biasa. Sila ambil perhatian bahawa ciri-ciri tertentu mungkin berbeza pada peranti mudah alih dan model yang berbeza. Panduan Kemahiran Digital Sepanjang Hayat (DSL) ialah satu siri buku kecil yang terdiri daripada:

- arahan langkah demi langkah dan
- petua pantas

untuk membantu anda berada dalam talian secara yakin dan selamat.

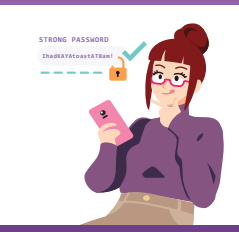

#### Sentiasa Berwaspada, Bijak, Berkelakuan Baik Semasa Dalam Talian

Berjaga-jaga terhadap ancaman siber; Lindungi maklumat peribadi; Kembangkan kehadiran dalam talian yang positif.

#### Teroka Maklumat Dalam Talian Cari, lihat dan dapatkan kembali

kembali maklumat dalam talian.

#### Saling Berhubung Dalam Talian

Berhubung dengan orang lain dalam talian.

#### Berurusan Secara Dalam Talian

Jalankan urus niaga dalam talian.

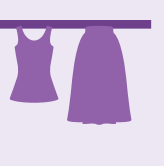

#### Sediakan dan Gunakan Alat Pintar

Sediakan dan kendalikan perkakasan asas dan fungsi perisian peranti mudah alih anda.

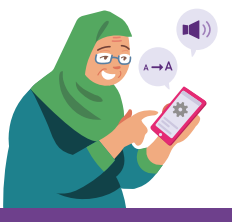

# Ciri Perkakasan Peranti Mudah Alih

Imej ini adalah garis panduan yang luas tentang tempat butang dan suis biasanya terletak. Sila ambil perhatian bahawa ini mungkin berbeza merentasi peranti dan model mudah alih yang berbeza.

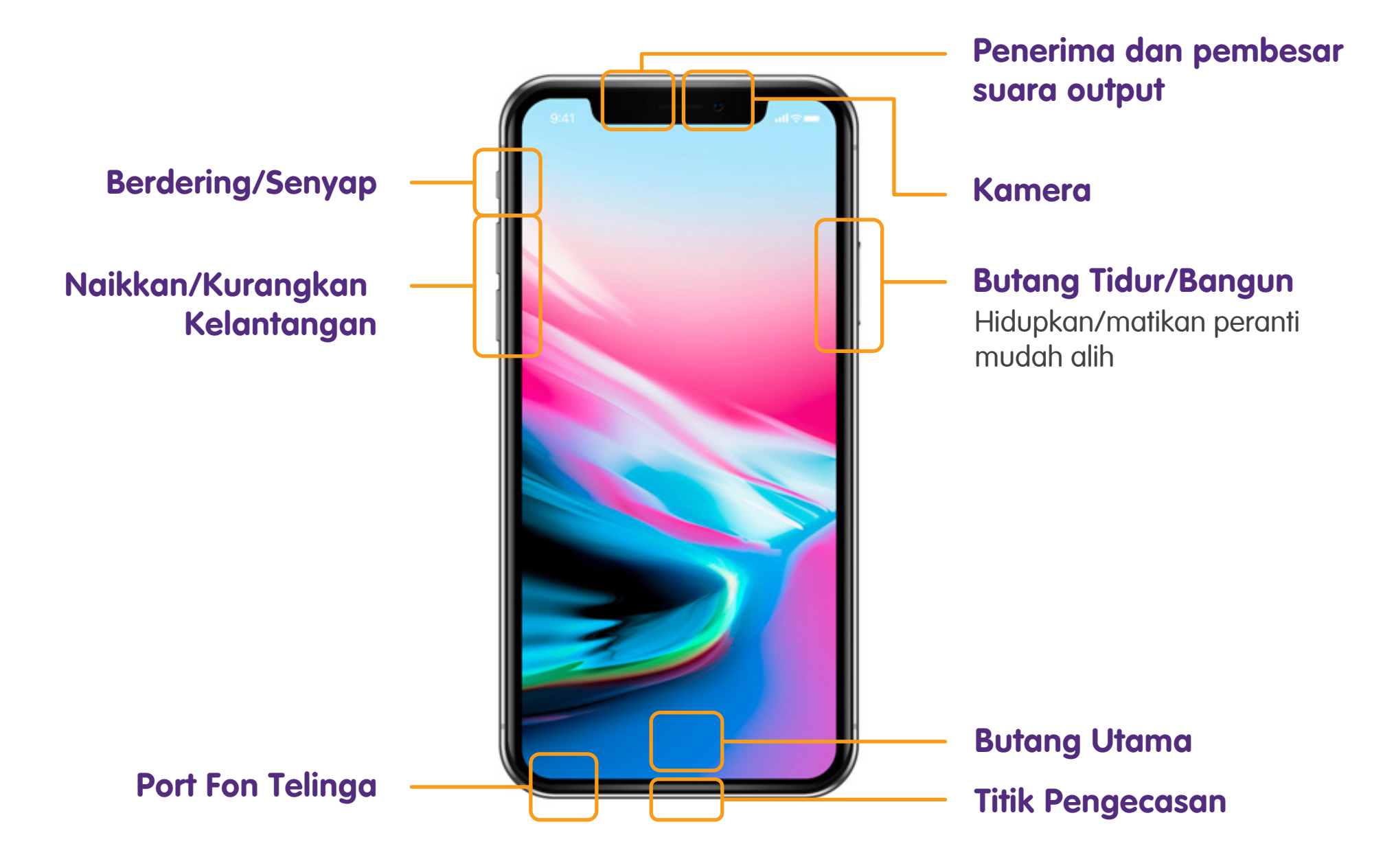

# Melindungi dan Mengunci Peranti Mudah Alih Tetapan Kata Laluan - Dengan Face ID

₹Č¥

SOS

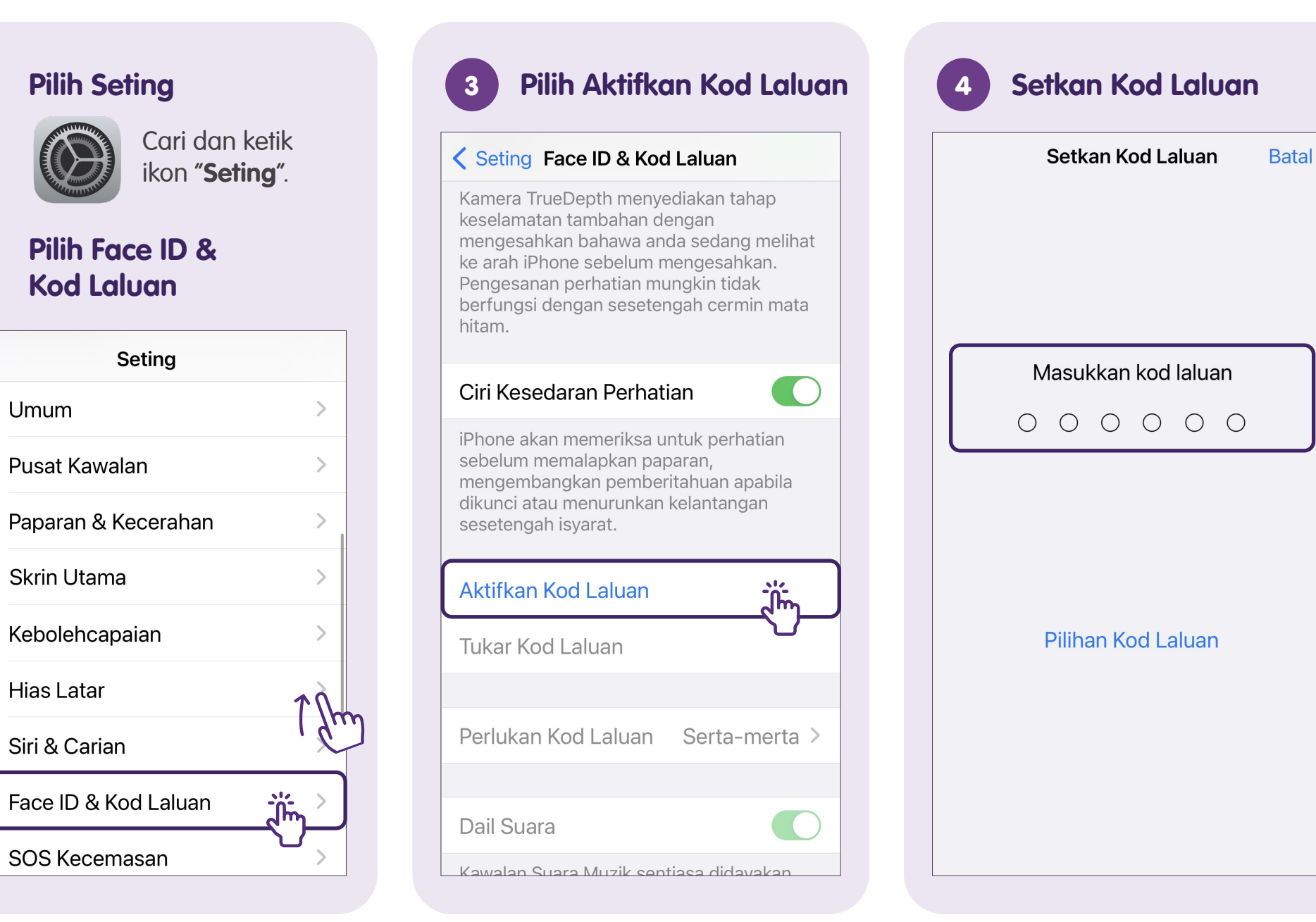

| 5 Setkan Kod Laluan     |
|-------------------------|
| Setkan Kod Laluan Batal |
| Masukkan kod laluan     |
| 0 0 0 0 0 0             |
| Pilihan Kod Laluan      |
| Kod Abjad Angka Tersuai |
| Kod Angka Tersuai       |
| Kod Angka 4 Digit       |
| Batal                   |

Cipta pin yang kompleks tetapi mudah untuk anda ingati.

**Panduan:** Jangan gunakan pin yang mudah dihuraikan seperti 1234 atau tarikh lahir anda **×**.

# **Tetapkan Face ID**

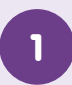

#### Pilih Seting

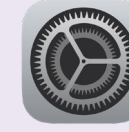

Cari dan ketik ikon "**Seting**".

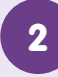

#### Pilih Face ID & Kod Laluan

| Seting     |                      |      |
|------------|----------------------|------|
| $\bigcirc$ | Umum                 | >    |
|            | Pusat Kawalan        | >    |
| AA         | Paparan & Kecerahan  | >    |
|            | Skrin Utama          | >    |
| Ì          | Kebolehcapaian       | >    |
|            | Hias Latar           | TÀ   |
|            | Siri & Carian        | 1 94 |
|            | Face ID & Kod Laluan | >    |
| SOS        | SOS Kecemasan        |      |

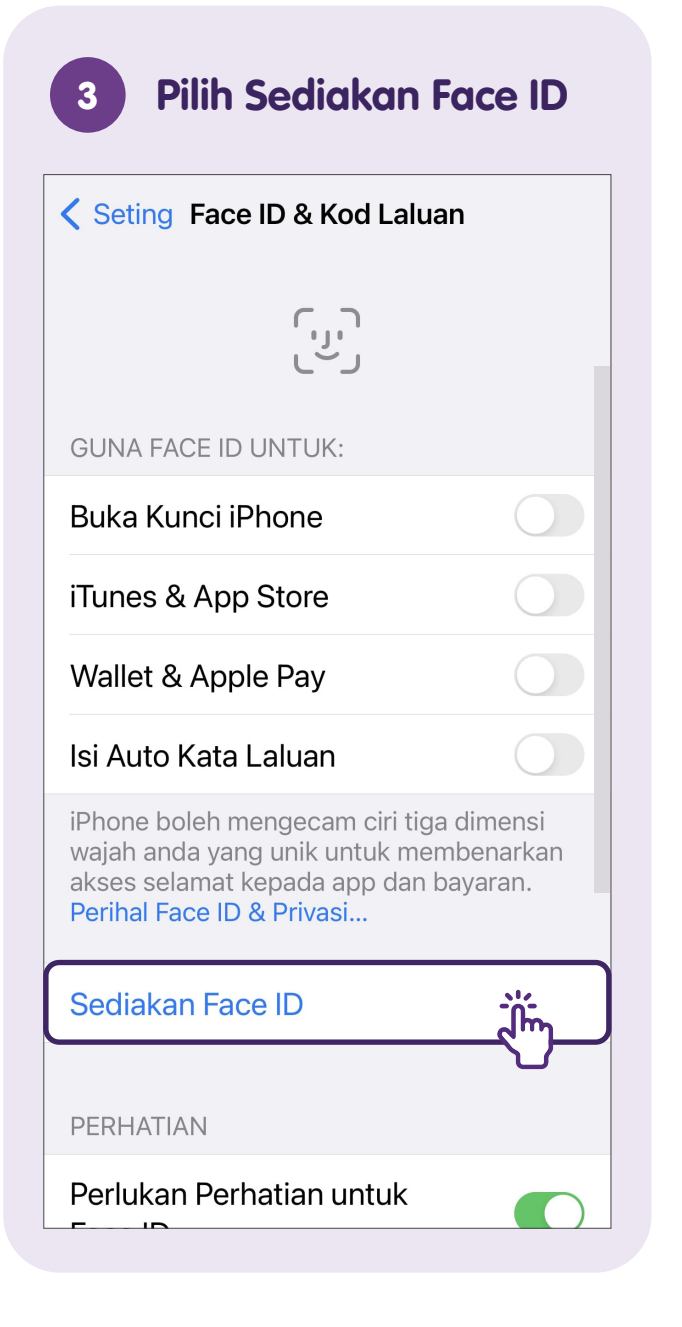

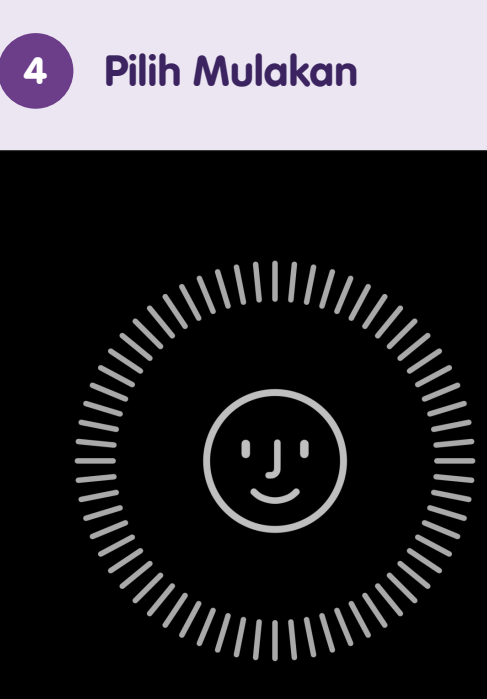

#### Cara Menyediakan Face ID

Pertama, tempatkan wajah anda dalam bingkai kamera. Kemudian gerakkan kepala anda dalam bulatan untuk menunjukkan semua sudut wajah anda.

Mulakan

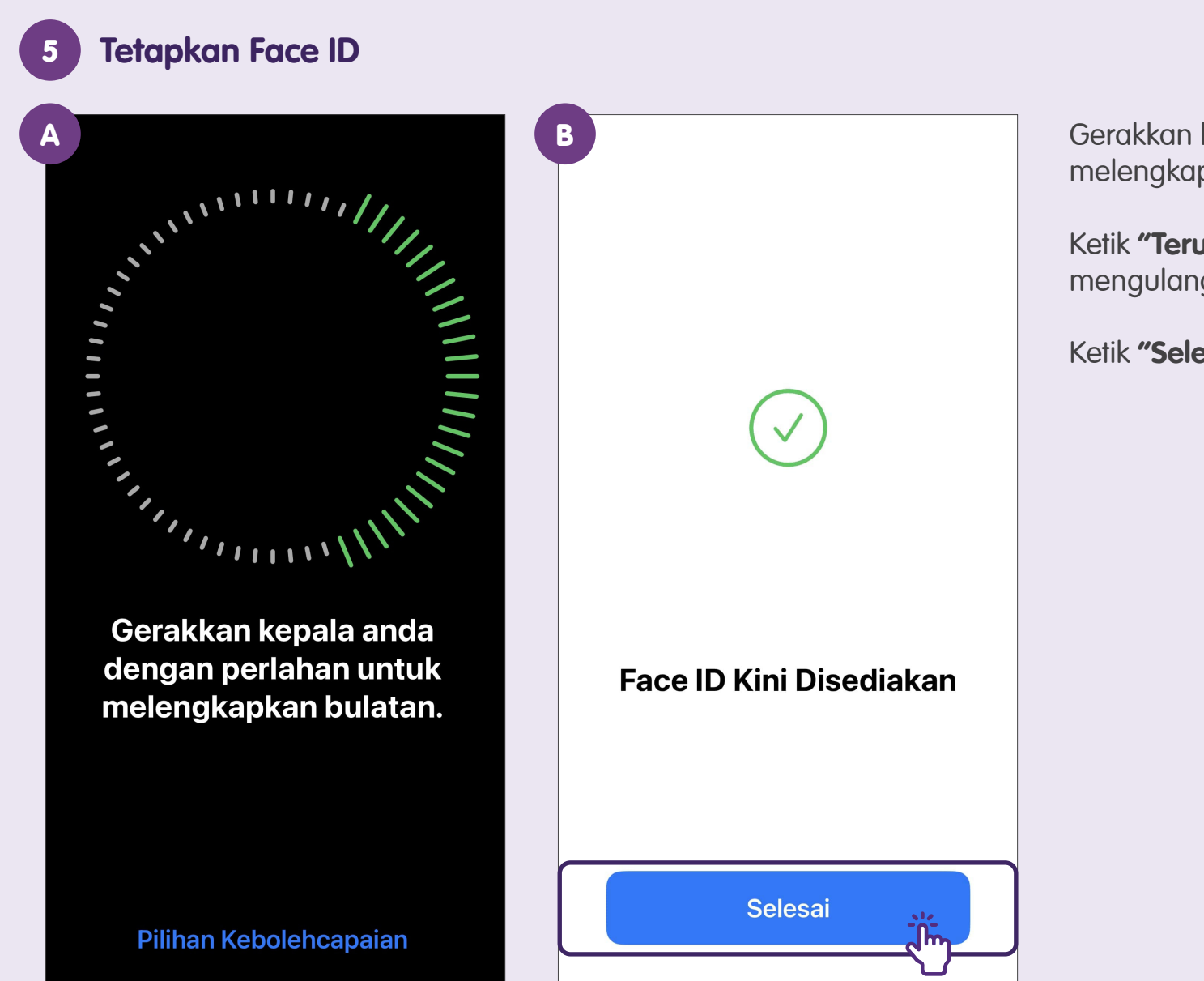

Gerakkan kepala anda untuk melengkapkan bulatan.

Ketik **"Teruskan"** untuk mengulangi buat kali kedua.

Ketik "Selesai".

# Kenali Ikon Perisian Lazim & Laraskan Tetapan Telefon Bunyi - Tetapkan Nada Dering & Getaran Peranti Mudah Alih

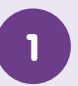

#### **Pilih Seting**

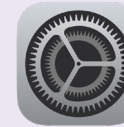

Cari dan ketik ikon **"Seting"**.

#### Pilih Bunyi & Haptik

|            | Seting              | 70   |
|------------|---------------------|------|
|            | Pemberitahuan       | 1 fm |
| (۱)        | Bunyi & Haptik      |      |
| C          | Fokus               |      |
| I          | Masa Skrin          | >    |
|            |                     |      |
| $\bigcirc$ | Umum                | >    |
|            | Pusat Kawalan       | >    |
| AA         | Paparan & Kecerahan | >    |
|            | Skrin Utama         | >    |
| $\bigcirc$ | Kahalahaanaian      |      |

| 3 Pilin Nada L         | Jering          |
|------------------------|-----------------|
| Seting Bunyi & Ha      | ptik            |
| BUNYI DAN CORAK HAPT   | IK              |
| Nada Dering            | Renungan >      |
| Nada Teks              | Nota >          |
| Mel Suara Baharu       | Trinada >       |
| Mel Baharu             | Tiada >         |
| Mel Dihantar           | Swoosh >        |
| Isyarat Kalendar       | Kord >          |
| Isyarat Peringatan     | Kord >          |
|                        |                 |
| Maklum Balas Papan K   | Kekunci Bunyi > |
| Bunyi Kunci            |                 |
| SUIS MOD DERING / SENY | ΆΡ              |
| Mainkan Haptik dalam   |                 |

| 4 Pilih Getaran    |                   |
|--------------------|-------------------|
| Balik Nada Dering  |                   |
| Getaran            | للماai >          |
| KEDAI              | $\mathbf{\nabla}$ |
| Tone Store         |                   |
| NADA DERING        |                   |
| 🗸 Renungan (Lalai) |                   |
| Apeks              |                   |
| Berjaga Malam      |                   |
| Buletin            |                   |
| Bunyi Loceng       |                   |
| Buruj              |                   |
| Di Tepi Laut       |                   |

# Nota

| 5 Pilih Getaran      |  |
|----------------------|--|
| Nada Dering Getaran  |  |
| Diselaraskan (Lalai) |  |
| STANDARD             |  |
| Aksen                |  |
| Cepat                |  |
| Denyutan Jantung     |  |
| Isyarat              |  |
| Pantas               |  |
| S.O.S.               |  |
| Simfoni              |  |
| Staccato             |  |
| TERSUAI              |  |

# Pemperibadian Skrin - Tukar Bahasa Paparan

2

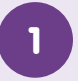

#### **Pilih Seting**

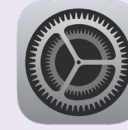

Cari dan ketik ikon "**Seting**".

#### 2 Pilih Umum

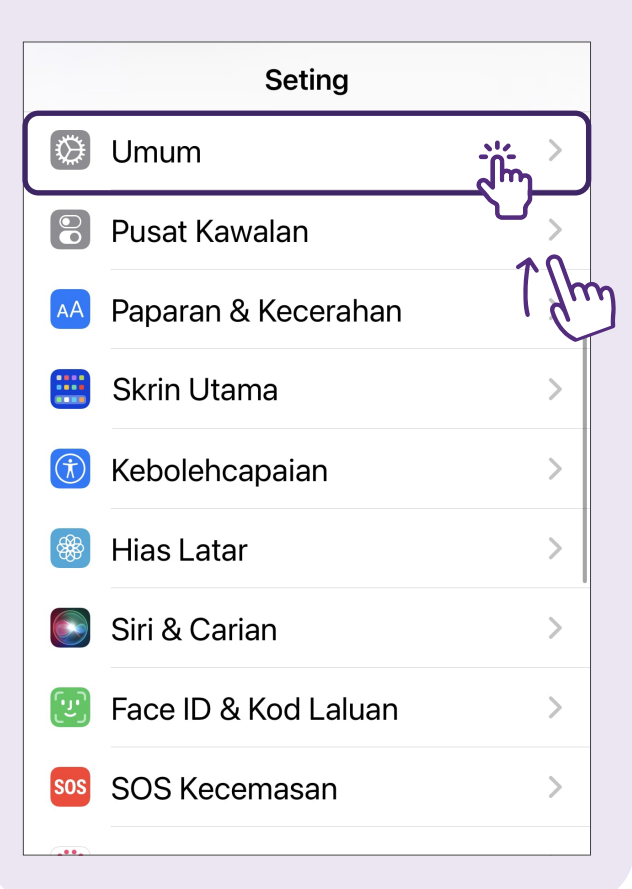

| Seting         | Umum            |             |
|----------------|-----------------|-------------|
| Storan iPhone  |                 | >           |
| Segar Semula A | App Latar       | >           |
|                |                 |             |
| Tarikh & Masa  |                 | >           |
| Papan Kekunci  |                 | >           |
| Fon            |                 | >           |
| Bahasa & Ranta | au -            |             |
| Kamus          |                 | $\nabla_{}$ |
|                |                 |             |
| VPN & Penguru  | ısan Peranti    | >           |
|                |                 |             |
| Undang-undan   | g & Kawal Selia | >           |
|                |                 |             |
| Pindahkan atau | ı Reset iPhone  | >           |

Pilih Bahasa & Pantau

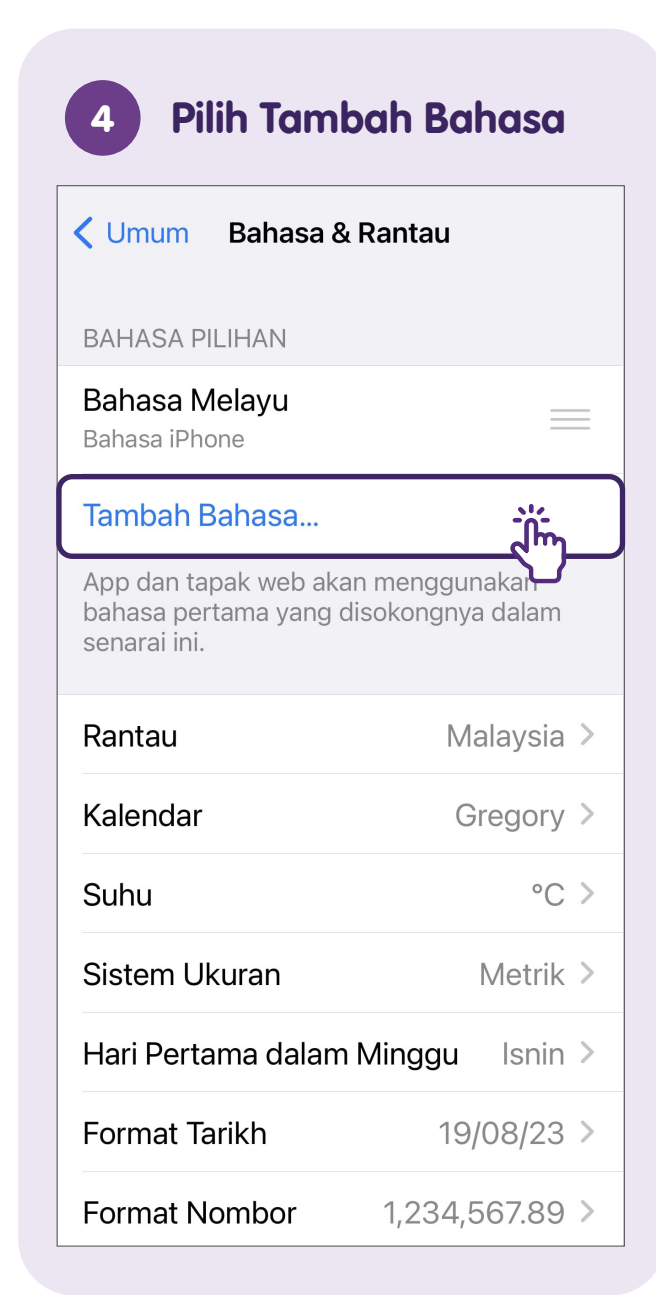

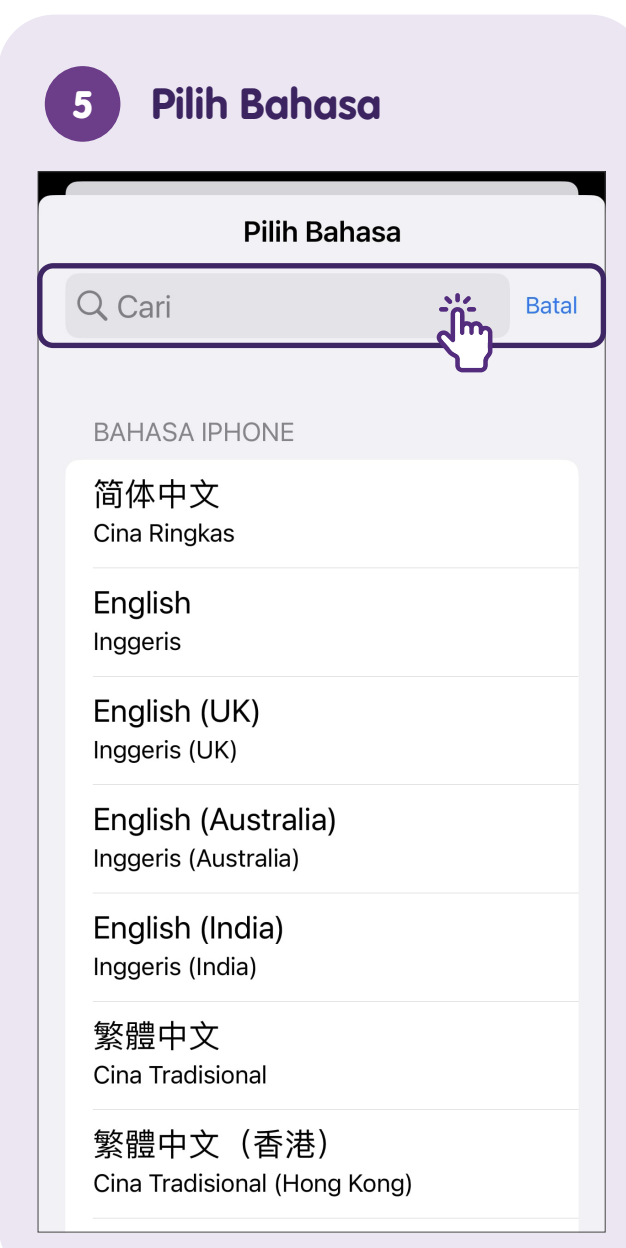

11

# 6 Pilih Bahasa Utama

| Q Cari                                                         | Batal   |
|----------------------------------------------------------------|---------|
| BAHASA IPHONE                                                  |         |
| 简体中文<br>Cina Ringkas                                           |         |
| English<br>Inggeris                                            |         |
| English (UK)<br>Inggeris (UK)                                  |         |
| English (Australia)<br>Inggeris (Australia)                    |         |
| English (India)                                                |         |
| Adakah anda mahu menggunakan Ing<br>sebagai bahasa utama anda? | Igeris  |
| Gunakan Inggeris                                               |         |
| Gunakan Bahasa Melayu                                          | <u></u> |
| Batal                                                          |         |
|                                                                |         |

# Pemperibadian Skrin - Tetapkan Keutamaan Papan Kekunci

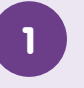

2

#### **Pilih Seting**

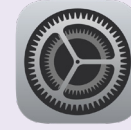

Cari dan ketik ikon "**Seting**".

#### Pilih Umum

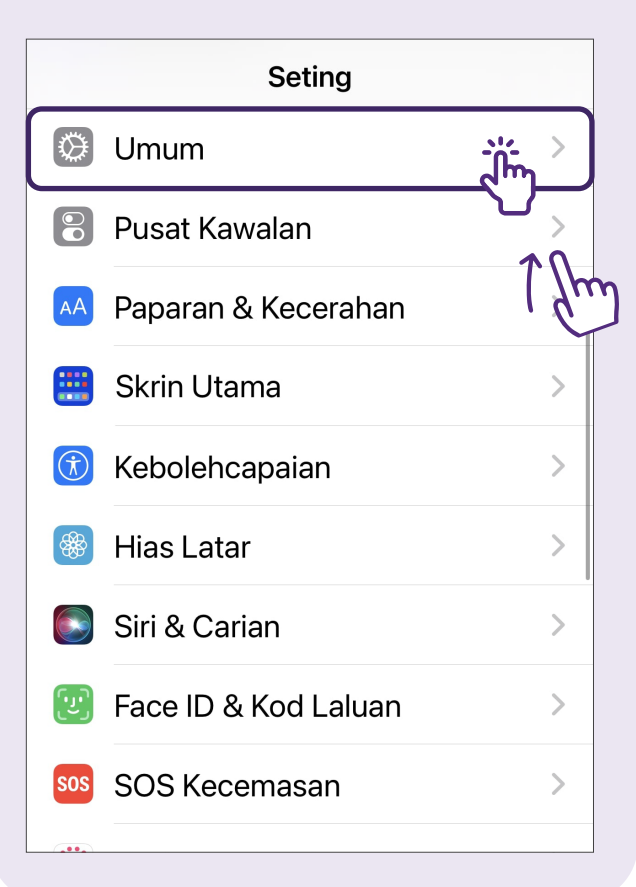

| Seting Umum                 |   |
|-----------------------------|---|
| Storan iPhone               | > |
| Segar Semula App Latar      | > |
|                             |   |
| Tarikh & Masa               | > |
| Papan Kekunci               |   |
| Fon                         | > |
| Bahasa & Rantau             | > |
| Kamus                       | > |
|                             |   |
| VPN & Pengurusan Peranti    | > |
|                             |   |
| Undang-undang & Kawal Selia | > |
|                             |   |
| Pindahkan atau Reset iPhone | > |

Pilih Panan Kekunci

| 4 Pilih Papan Kekunci          |               |  |
|--------------------------------|---------------|--|
| <b>〈</b> Umum Papan Kekunci    |               |  |
| Papan Kekunci                  | <u>.;;4</u> > |  |
|                                |               |  |
| Penggantian Teks               | >             |  |
| Papan Kekunci Satu Tangan      | Tak A >       |  |
|                                |               |  |
| Pembetulan Auto                |               |  |
| Dayakan Caps Lock              |               |  |
| Tanda Baca Pintar              |               |  |
| Huruf Besar Auto               |               |  |
| Luncur untuk Taip              |               |  |
| Pratonton Aksara               |               |  |
| Pintasan "."                   |               |  |
| Dwiketik bar space akan memasu | kkan          |  |

# 5

#### Pilih Tambah Papan Kekunci Baharu

| 🕻 Balik    | Papan Kekunci       | Edit               |
|------------|---------------------|--------------------|
| Bahasa M   | lelayu              | >                  |
| Cina Ring  | ıkas – Pinyin       | >                  |
| Inggeris ( | Singapura)          | >                  |
| Emoji      |                     |                    |
|            |                     |                    |
| Tambah F   | Papan Kekunci Bahar | <u>, (m) &gt; </u> |
|            |                     |                    |
|            |                     |                    |
|            |                     |                    |
|            |                     |                    |
|            |                     |                    |
|            |                     |                    |
|            |                     |                    |

#### 6 Tambah Papan Kekunci Baharu

| Batal Tambah Papan Kekunci Baharu |  |  |
|-----------------------------------|--|--|
| Q Cari                            |  |  |
|                                   |  |  |
| PAPAN KEKUNCI CADANGAN            |  |  |
| Bahasa Melayu                     |  |  |
|                                   |  |  |
| PAPAN KEKUNCI IPHONE LAIN         |  |  |
| Ainu (Katakana)                   |  |  |
| Albania                           |  |  |
| Amharic                           |  |  |
| Apache, Barat                     |  |  |
| Arab                              |  |  |
| Arab Najdi                        |  |  |
| Armenia                           |  |  |

# Pemperibadian Skrin - Laraskan Paparan Skrin, Saiz Fon & Kecerahan

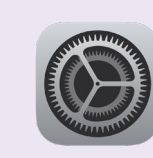

**Pilih Seting** 

Cari dan ketik ikon "**Seting**".

- 2 P
  - Pilih Paparan & Kecerahan

|            | Seting               |          |
|------------|----------------------|----------|
| $\bigcirc$ | Umum                 | 70       |
|            | Pusat Kawalan        | <u> </u> |
| AA         | Paparan & Kecerahan  |          |
|            | Skrin Utama          |          |
| Ì          | Kebolehcapaian       | >        |
|            | Hias Latar           | >        |
|            | Siri & Carian        | >        |
| (ت)        | Face ID & Kod Laluan | >        |
| SOS        | SOS Kecemasan        | >        |

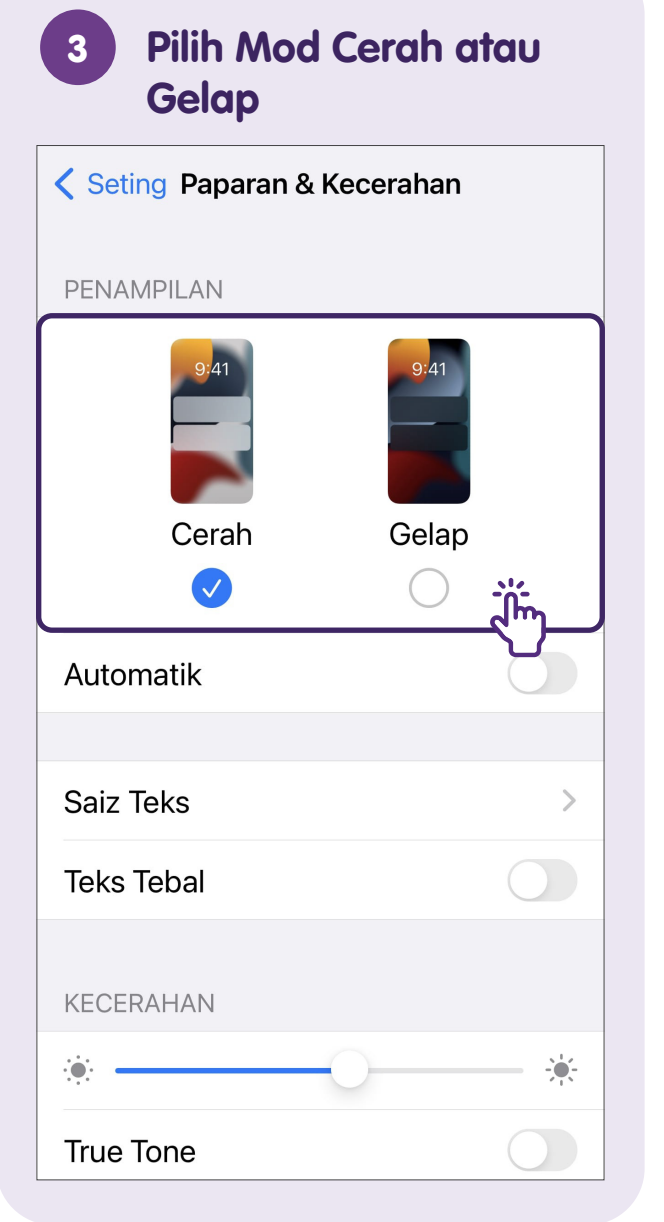

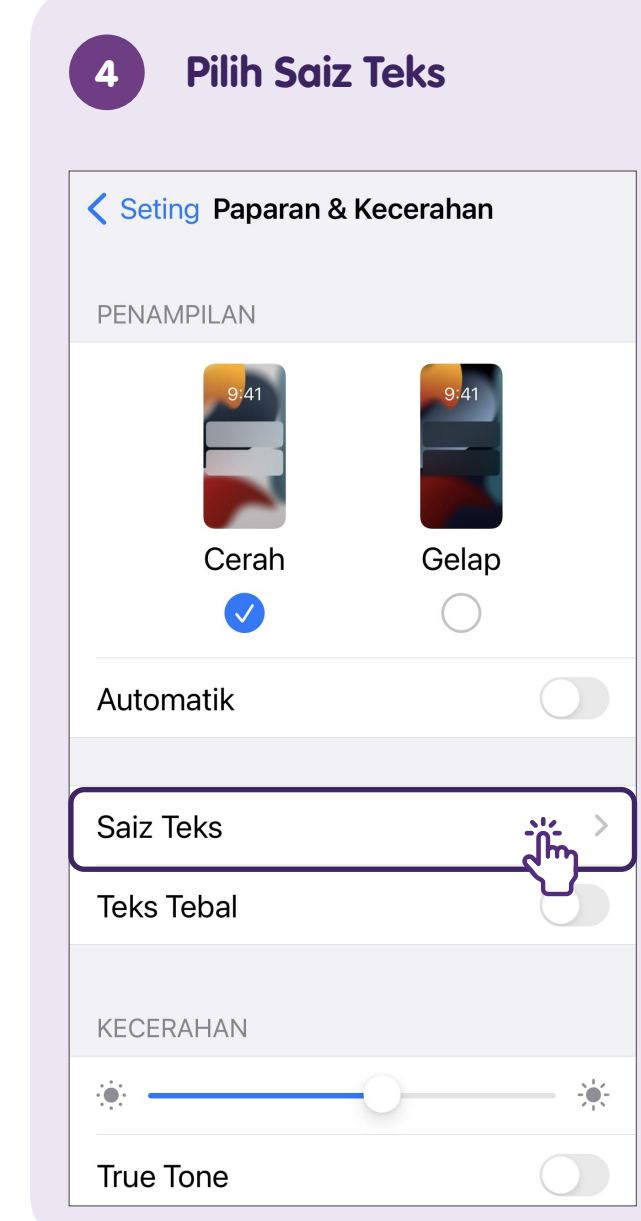

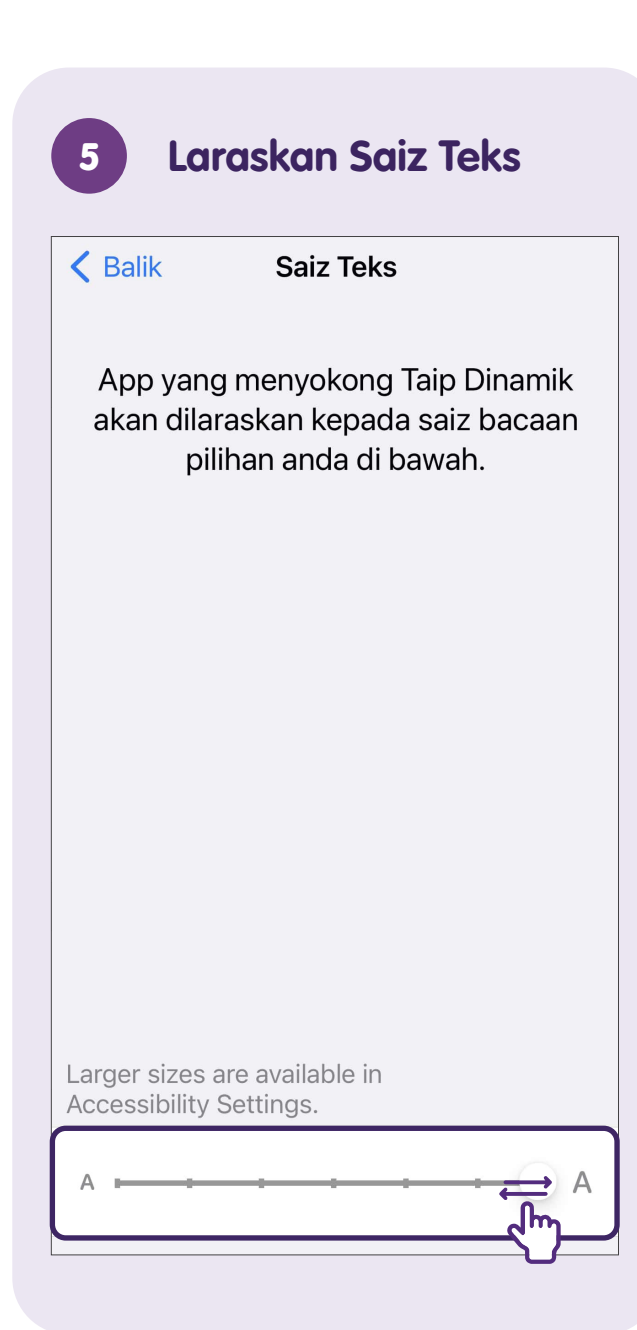

# 6 Laraskan Kecerahan

| Seting Paparan & Kecerahan                                                                                                    |             |  |  |  |
|----------------------------------------------------------------------------------------------------|-------------|--|--|--|
|                                                                                                    |             |  |  |  |
| Saiz Teks                                                                                                    | >           |  |  |  |
| Teks Tebal                                                                                                    |             |  |  |  |
| KECERAHAN                                                                                                    |             |  |  |  |
| •                                                                                                    | ې<br>د اس   |  |  |  |
| True Tone                                                                                                    |             |  |  |  |
| Sesuaikan paparan iPhone secara automatik<br>berdasarkan keadaan pencahayaan ambien<br>untuk membuatkan warna kelihatan<br>konsisten dalam persekitaran berbeza. |             |  |  |  |
| Night Shift                                                                                                    | Tak Aktif > |  |  |  |
|                                                                                                    |             |  |  |  |
| Kunci Auto                                                                                                    | Jangan >    |  |  |  |
| Angkat untuk Bangun                                                                                                    |             |  |  |  |

# Tetapkan, Sunting atau Padamkan Penggera

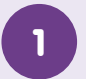

#### Pilih Jam

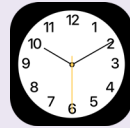

Cari dan ketik ikon **"Jam"**.

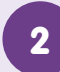

#### Tambah Penggera

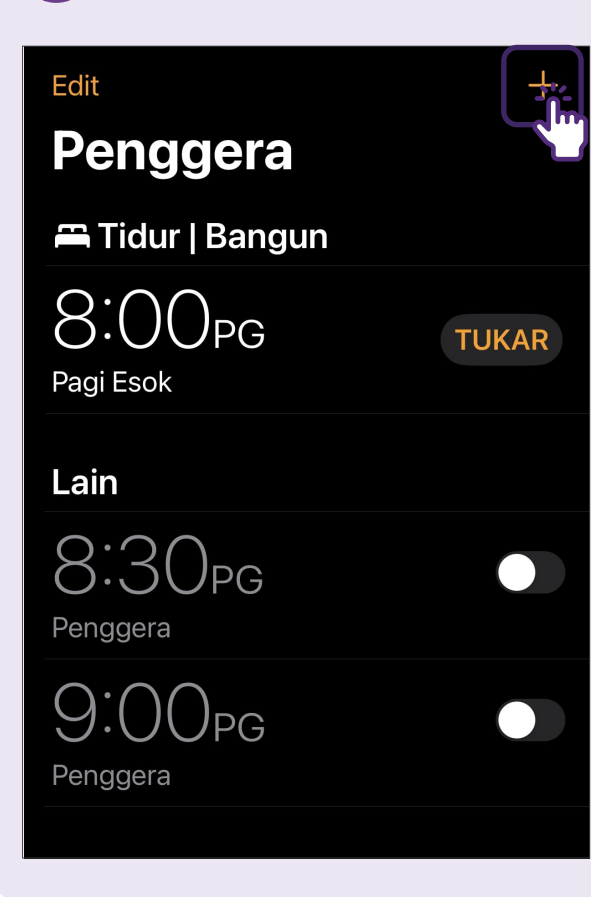

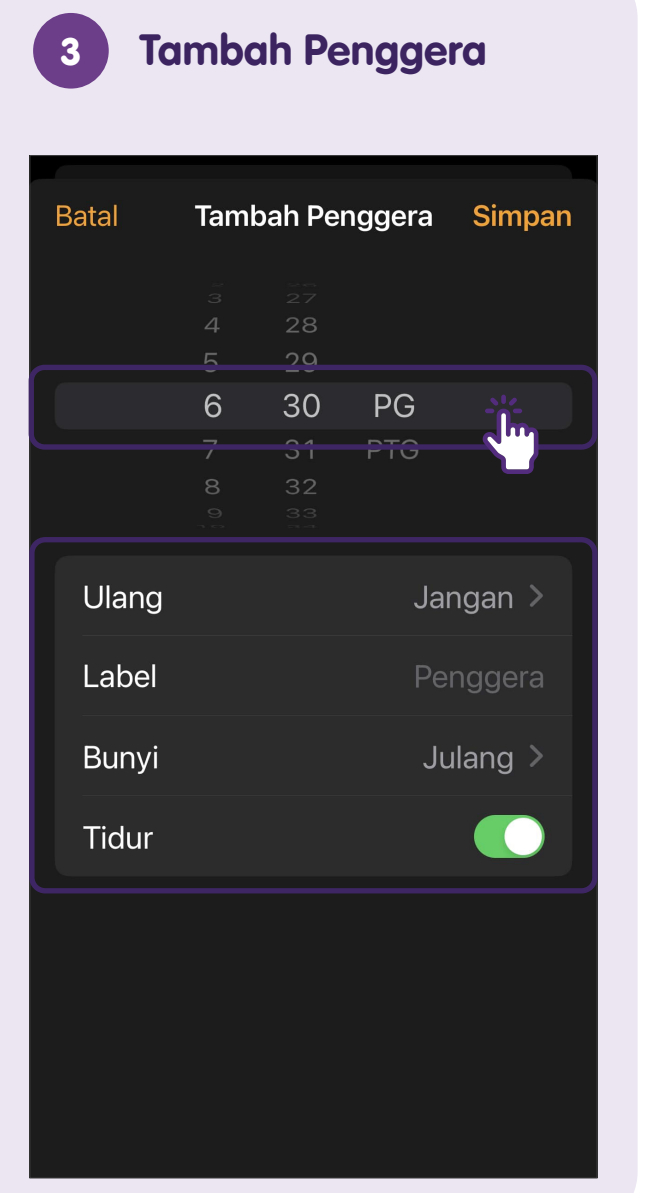

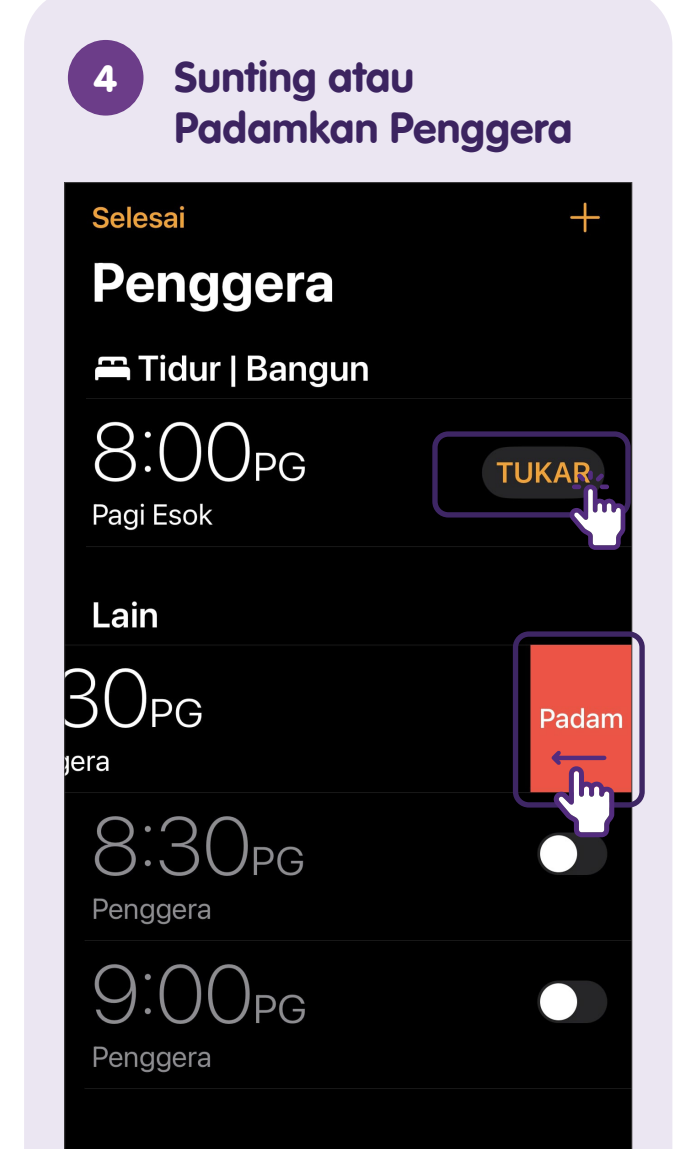

# Cipta & Sunting Peristiwa dalam Kalendar

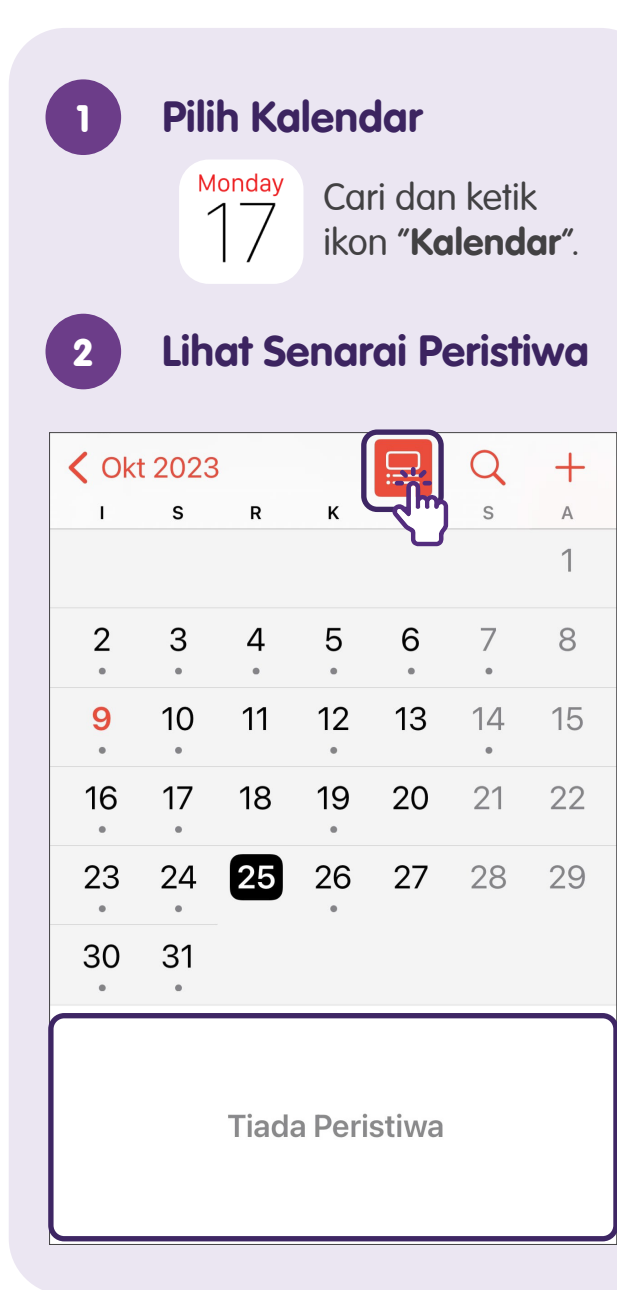

| 3 1  | ſaml   | bah   | Peri   | stiwo | a  |           |
|------|--------|-------|--------|-------|----|-----------|
| A Ok | t 2023 | 3     |        |       | Q  | <u>+.</u> |
| 1    | S      | R     | к      | J     | S  |           |
| 2    | 3      | 4     | 5      | 6     | 7  | 8         |
| 9    | 10     | 11    | 12     | 13    | 14 | 15        |
| 16   | 17     | 18    | 19     | 20    | 21 | 22        |
| 23   | 24     | 25    | 26     | 27    | 28 | 29        |
| 30   | 31     |       |        |       |    |           |
|      |        |       |        |       |    |           |
|      |        |       |        |       |    |           |
|      |        | Tiada | a Deri | stiwa |    |           |
|      |        | 1000  |        | CIAAG |    |           |
|      |        |       |        |       |    |           |
|      |        |       |        |       |    |           |

| 8        |               |             |
|----------|---------------|-------------|
| Batal    | Peristiwa Bał | naru Tambah |
| Tajuk    |               | <u></u>     |
| Lokasi a | tau Panggilar | n Video 🖑   |
| Sehariar | ı             |             |
| Mula 2   | 25 Okt 2023   | 4:00 PTG    |
| Tamat    | 25/10/23      | 5:00 PTG    |
| Masa Pe  | erjalanan     | Tiada ≎     |
| i        | the           | i'm         |
| q w e    | r t y         | u i o p     |
| as       | d f g h       | n j k l     |
|          | xcvk          |             |
| 123 😅    | space         | return      |

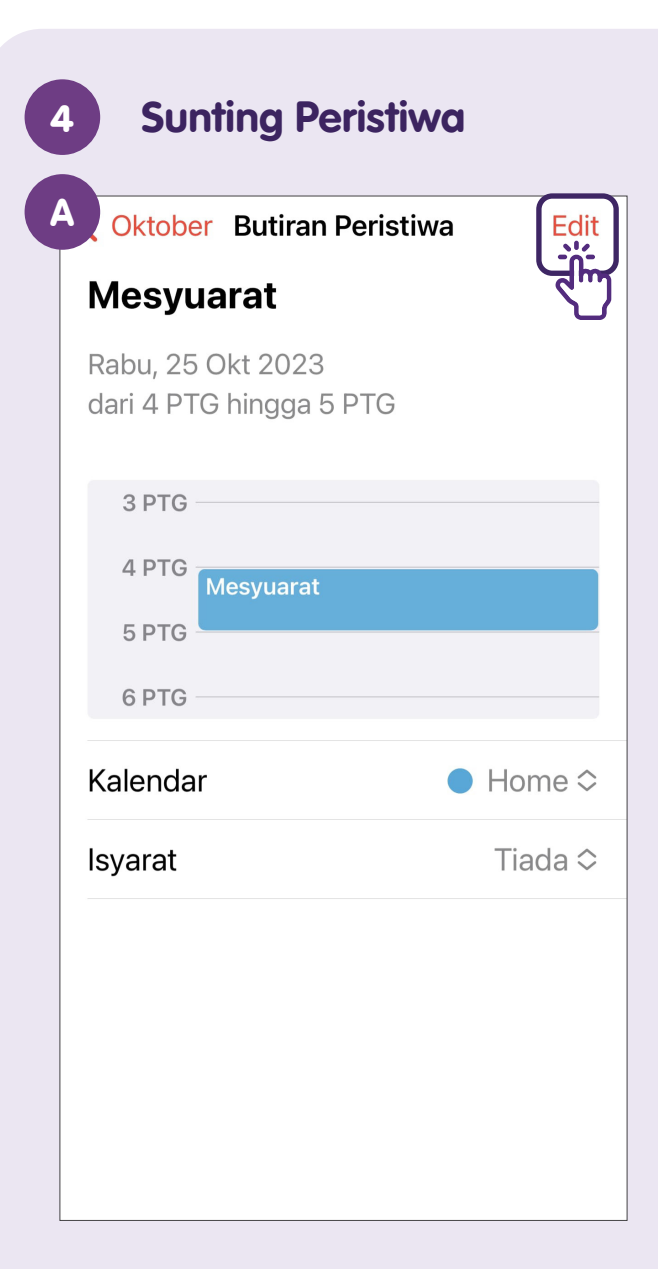

| Batal           | Edit Peristi     | wa Selesai |  |
|-----------------|------------------|------------|--|
| Mesyı           | uarat            |            |  |
| Lokas           | i atau Panggilar | ı Video    |  |
| Sehar           | ian              |            |  |
| Mula            | 25 Okt 2023      | 4:00 PTG   |  |
| Tamat           | 25/10/23         | 5:00 PTG   |  |
| Masa Perjalanan |                  | Tiada ≎    |  |
| Ulang           |                  | Jangan ≎   |  |
| Kalend          | dar              | ● Home ≎   |  |
| Isyara          | t                | Tiada ≎    |  |

| 5 Padamkan Peris                              | tiwa         |
|-----------------------------------------------|--------------|
| 🔇 Oktober 🛛 Butiran Peristiwa                 | Edit         |
| Mesyuarat                                     |              |
| Rabu, 25 Okt 2023<br>dari 4 PTG hingga 5 PTG  |              |
| 3 PTG                                         |              |
| 4 PTG<br>Mesyuarat<br>5 PTG                   |              |
| 6 PTG                                         |              |
| Kalendar 🗧                                    | Home ≎       |
| Isyarat                                       | Tiada ≎      |
| Adakah anda pasti mahu mema<br>peristiwa ini? | damkan       |
| Padam Peristiwa                               | <u>م</u> الم |
| Batal                                         |              |
|                                               |              |

# Fungsi Asas Kamera dalam Peranti Mudah Alih Ciri Asas Kamera

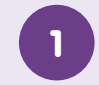

#### Pilih Kamera

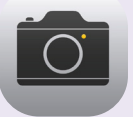

#### Cari dan ketik ikon "**Kamera**".

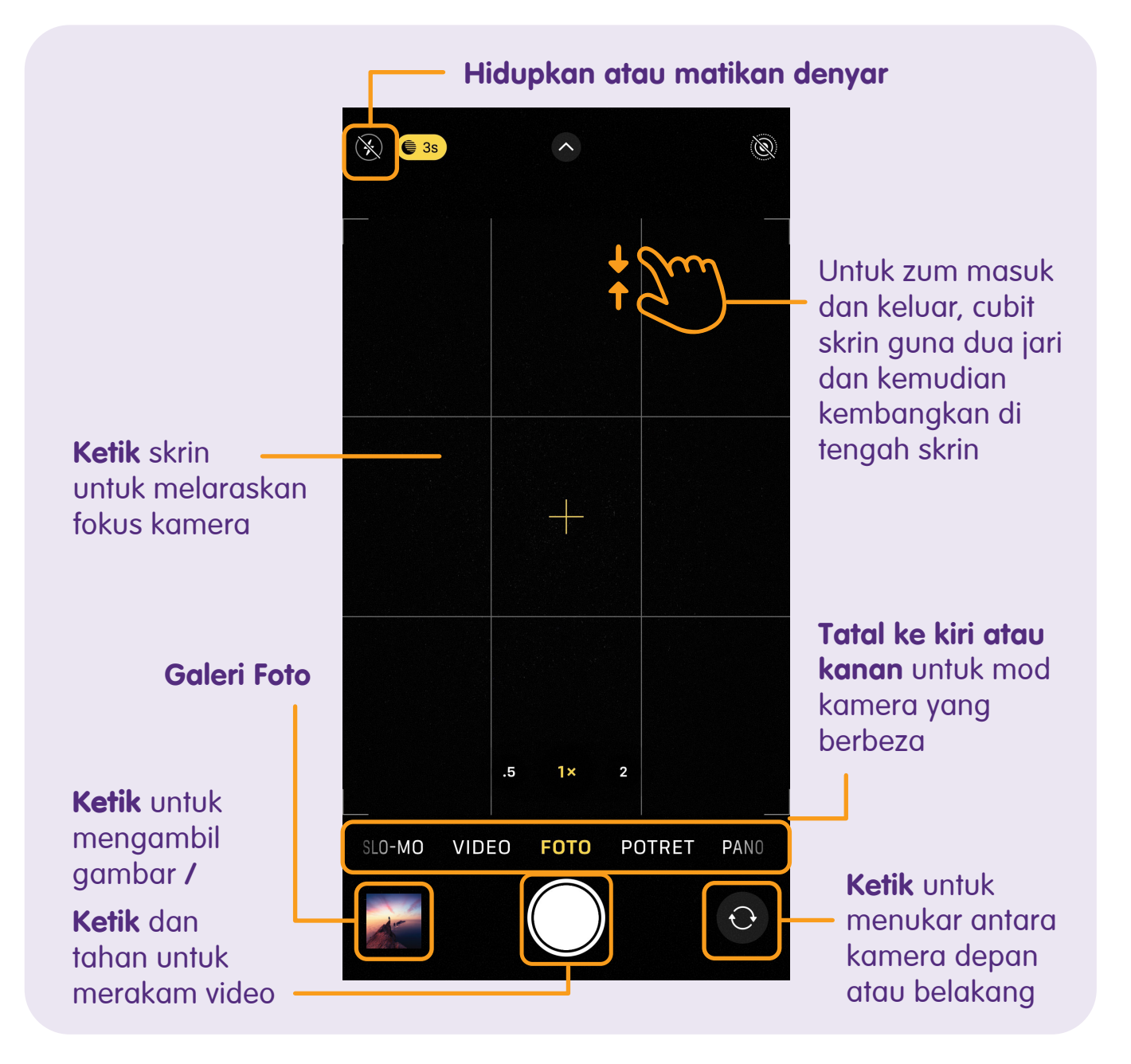

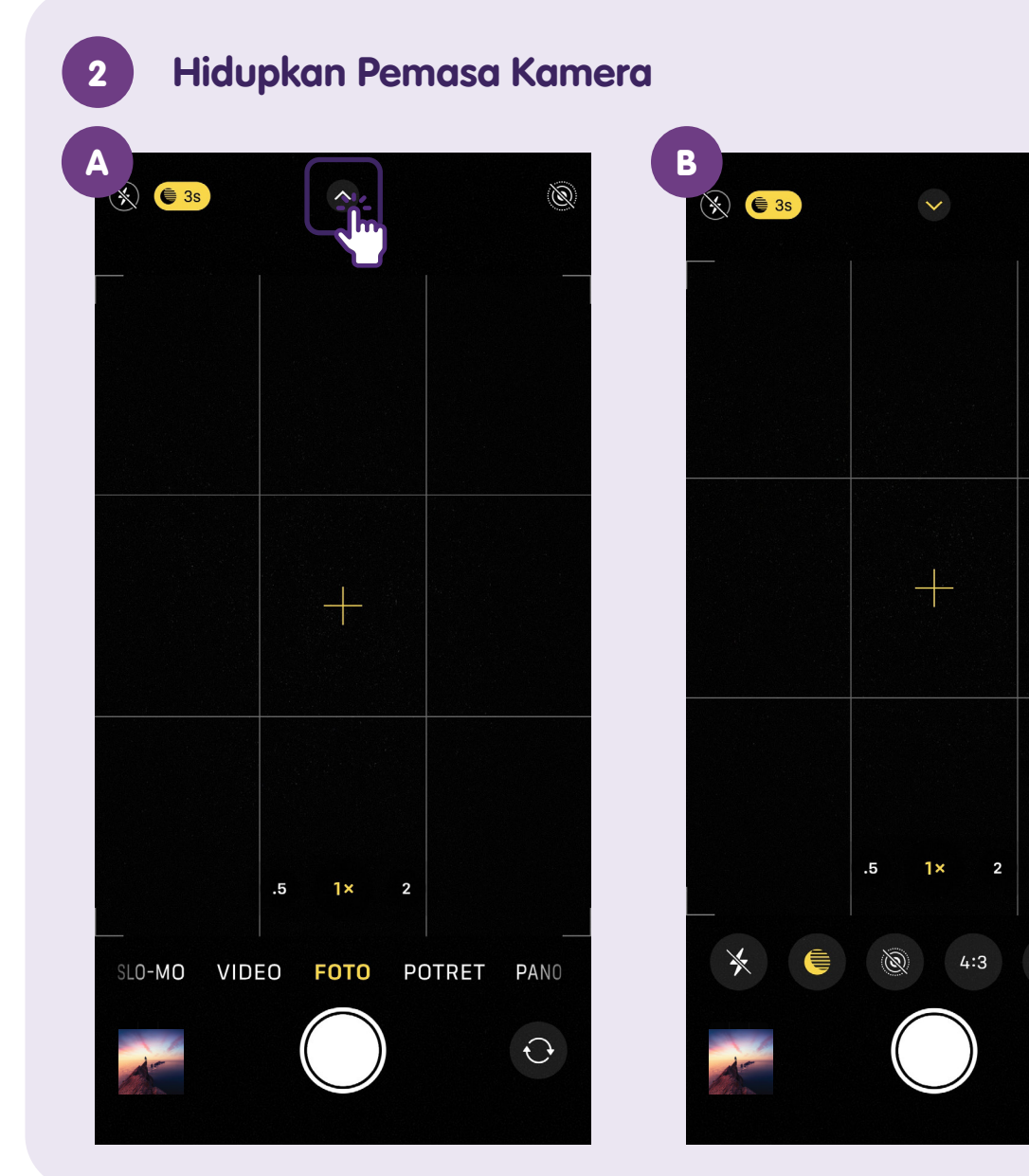

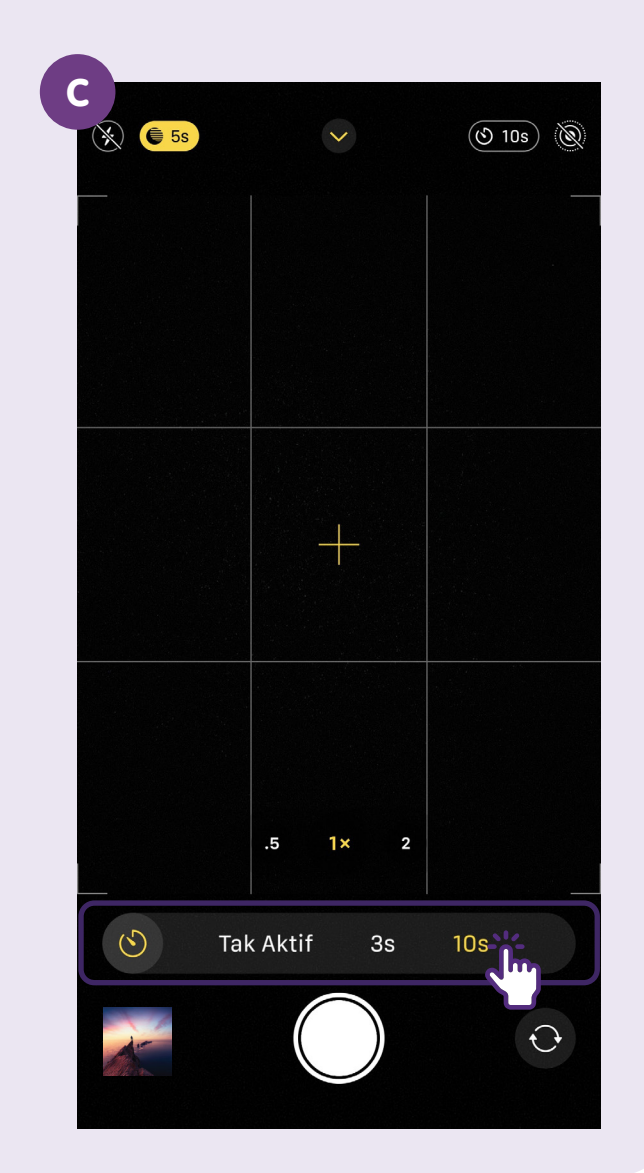

(10s)

R

(

 $\odot$ 

### Imbas Kod QR

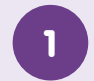

#### Pilih Kamera

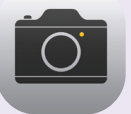

Cari dan ketik ikon "**Kamera**".

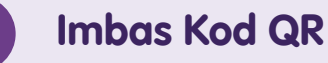

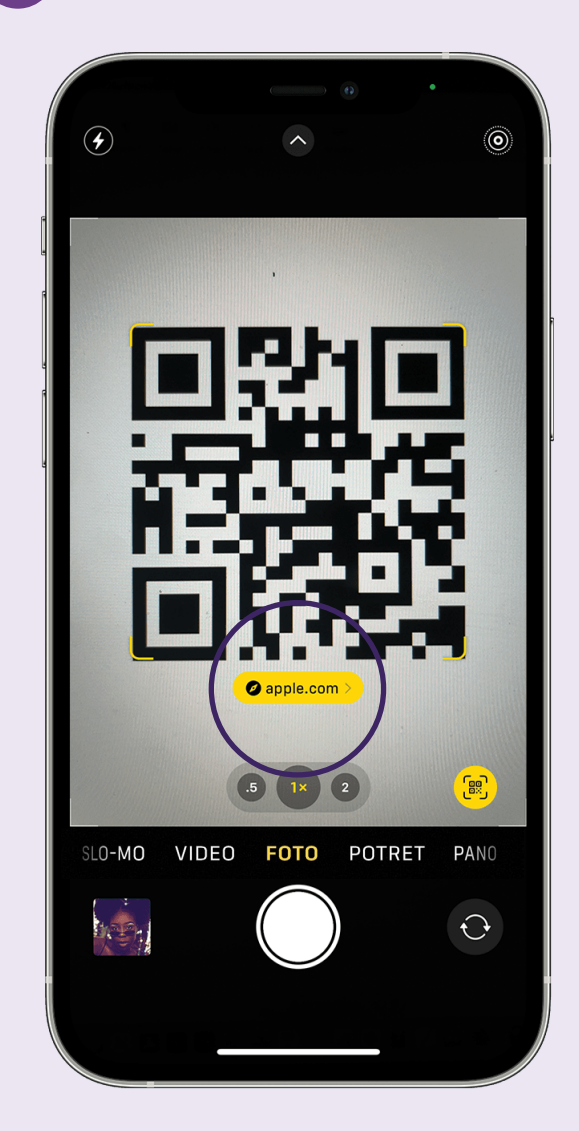

Setelah peranti mudah alih anda mengenali kod QR, peranti itu akan menunjukkan pemberitahuan.

**Ketik** pemberitahuan tersebut untuk membuka pautan yang berkaitan dengan kod QR tersebut.

#### 1 Sila ambil perhatian:

Terdapat beberapa kes penipuan dalam talian baru-baru ini yang melibatkan penggunaan kod QR yang telah dipautkan dengan pautan palsu untuk mengarahkan pengguna masuk ke laman web palsu yang memerlukan butiran log masuk.

- Jangan imbas kod QR dalam bentuk pelekat atau risalah yang diletakkan secara rawak di tempat awam, terutamanya jika kod tersebut menawarkan baucar atau diskaun.
- Gunakan pengimbas kod QR yang memaparkan pautan yang membawa kepada kod QR tersebut. Anda juga boleh menyemak sama ada anda mengakses pautan yang betul.
- Jangan masukkan sebarang maklumat peribadi atau kewangan jika kod QR membawa anda ke laman web yang meminta anda untuk mengisi nama, nombor telefon dll.

# Peribadikan Hiasan Latar (Dari Galeri Foto)

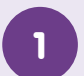

#### Pilih Kamera

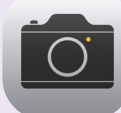

Cari dan ketik ikon "**Kamera**".

#### Pilih Galeri Foto

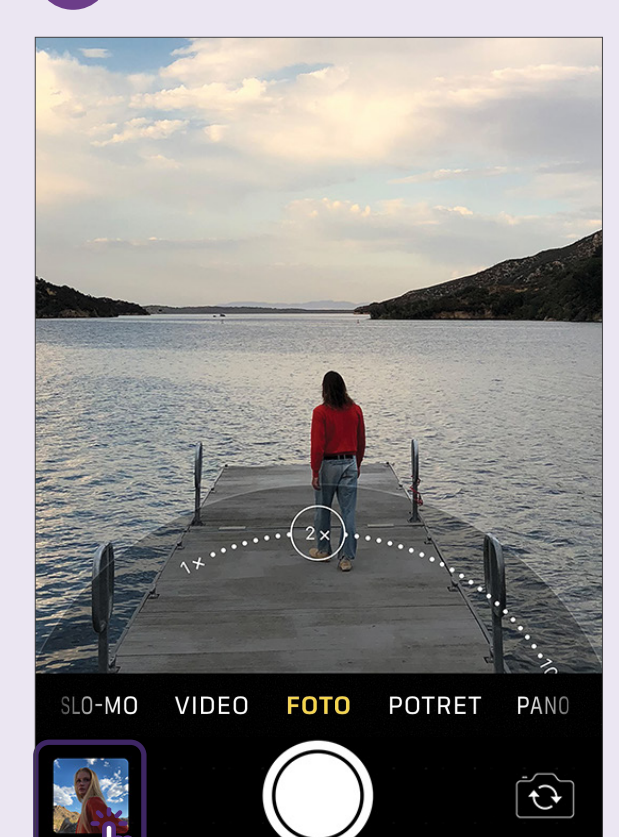

3 Pilih Sebagai Hias Latar

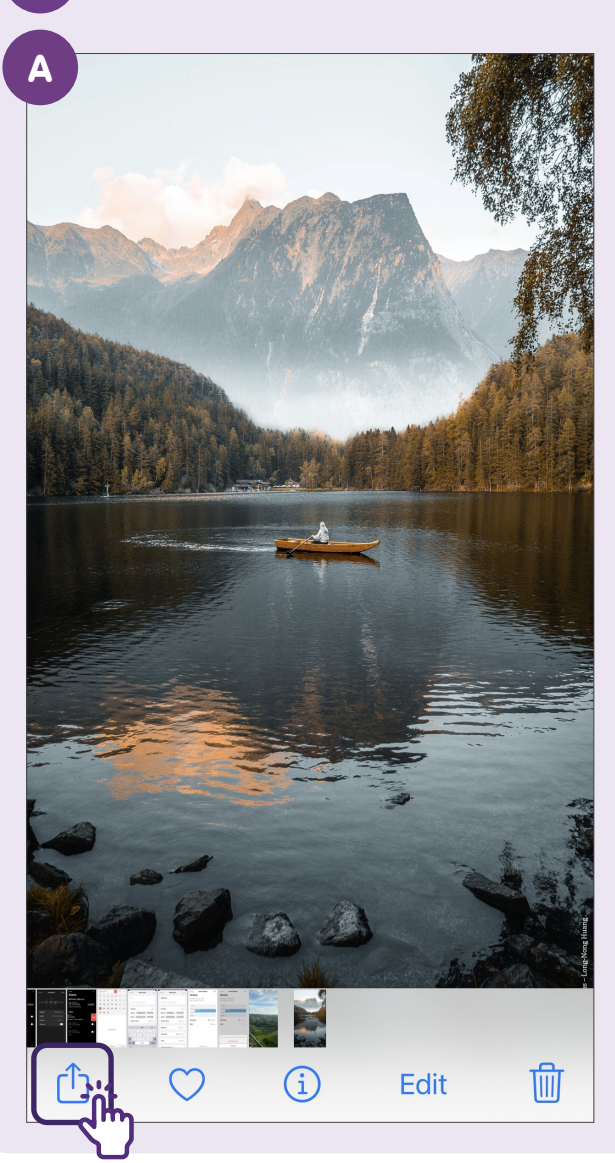

|   | <b>1 Foto Dipilih</b><br>Pilihan >                                                                            | × |
|---|----------------------------------------------------------------------------------------------------|---|
|   | Salin Foto                                                                                                    | ð |
|   | Ke Album Dikongsi                                                                                             | ē |
|   | Tambah ke Album                                                                                               | ₽ |
|   | AirPlay                                                                                                    |   |
| 1 |                                                                                                    |   |
|   | Sebagai Hias Latar                                                                                            |   |
| l | Sebagai Hias Latar<br>Salin Pautan iCloud                                                                     |   |
| l | Sebagai Hias Latar<br>Salin Pautan iCloud<br>Cipta Muka Jam                                                   | 0 |
|   | Sebagai Hias Latar<br>Salin Pautan iCloud<br>Cipta Muka Jam<br>Simpan ke Fail                                 |   |
|   | Sebagai Hias Latar<br>Salin Pautan iCloud<br>Cipta Muka Jam<br>Simpan ke Fail<br>Tetapkan ke Kenalan          |   |
|   | Sebagai Hias Latar<br>Salin Pautan iCloud<br>Cipta Muka Jam<br>Simpan ke Fail<br>Tetapkan ke Kenalan<br>Cetak |   |

# Nota

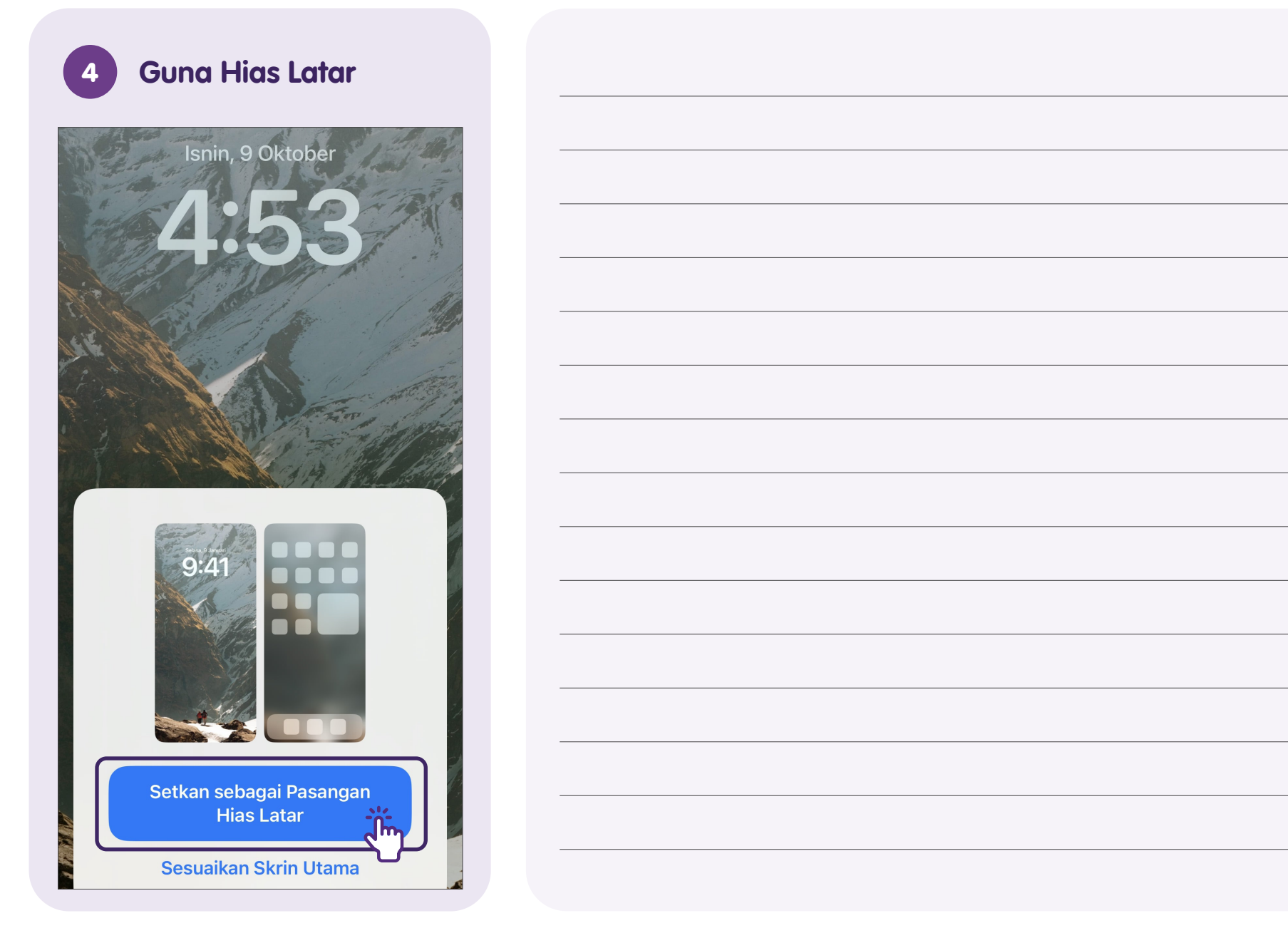

# Peribadikan Hiasan Latar (Dari Tetapan)

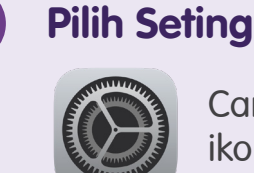

Cari dan ketik ikon "**Seting**".

#### 2

Pilih Hias Latar

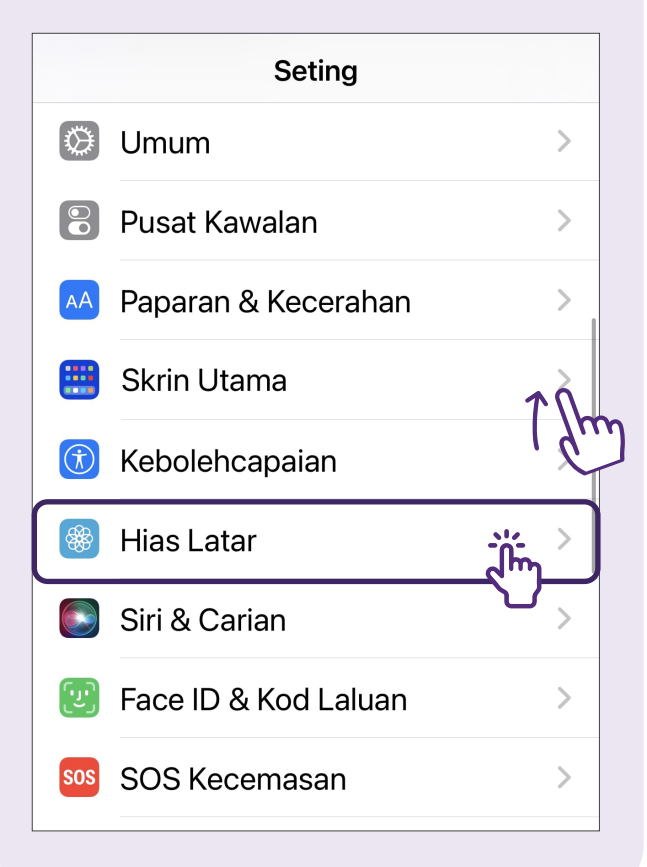

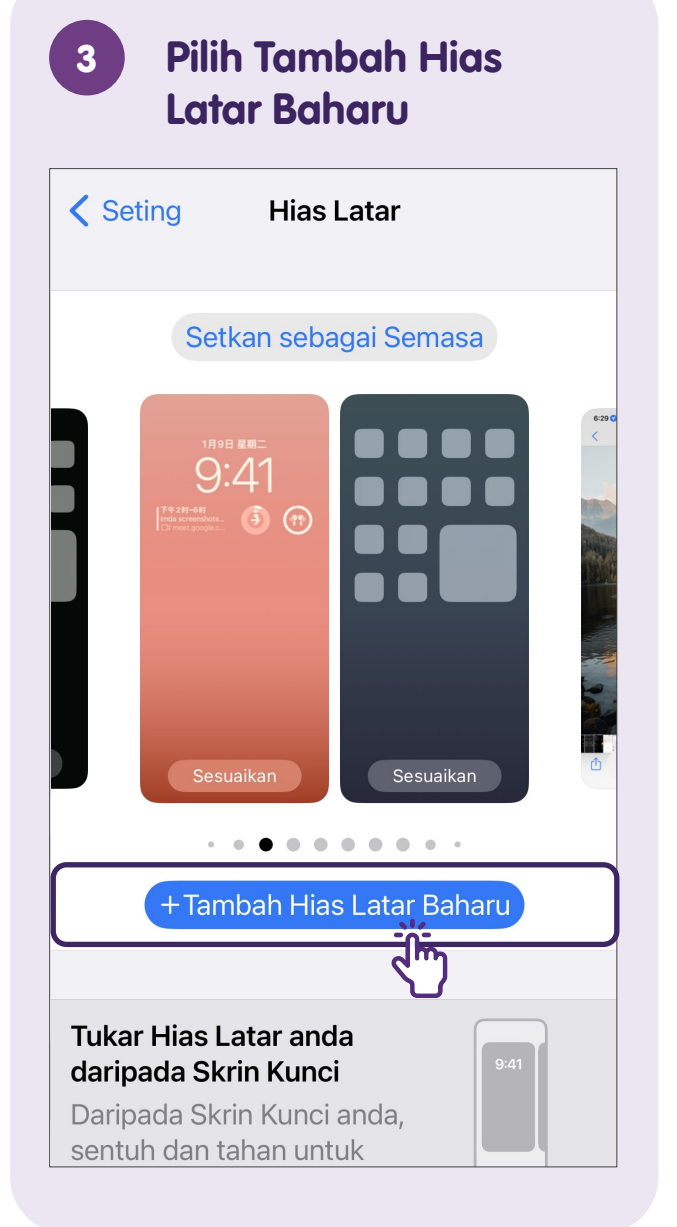

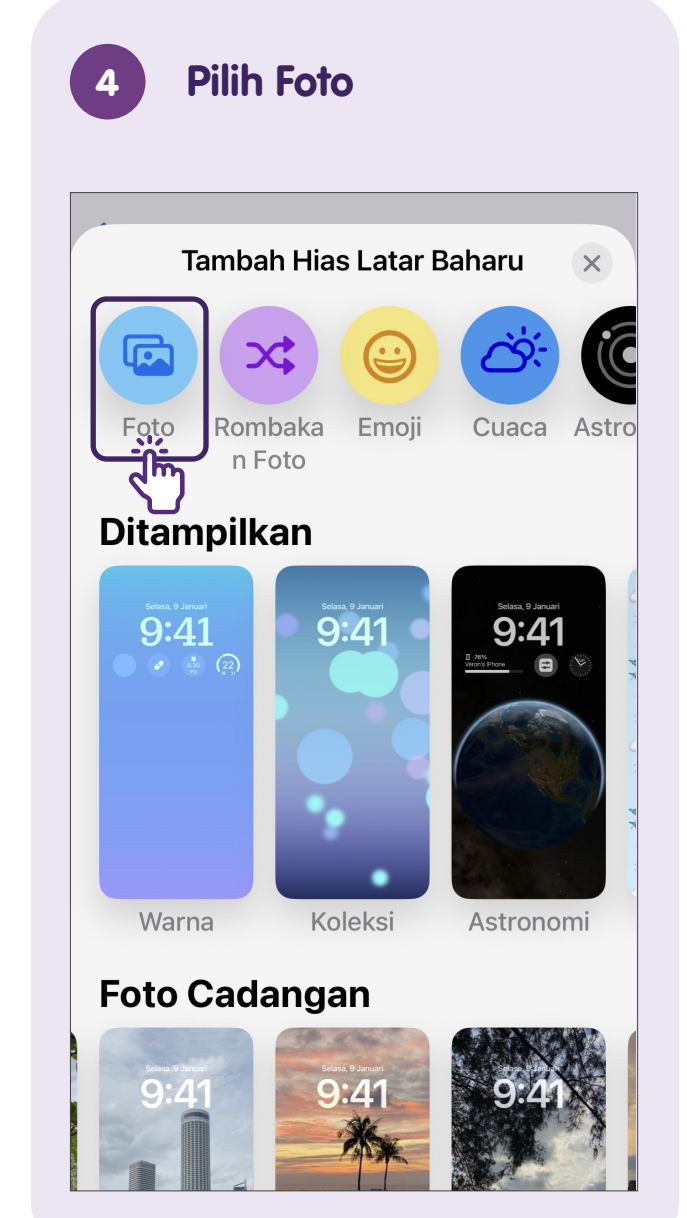

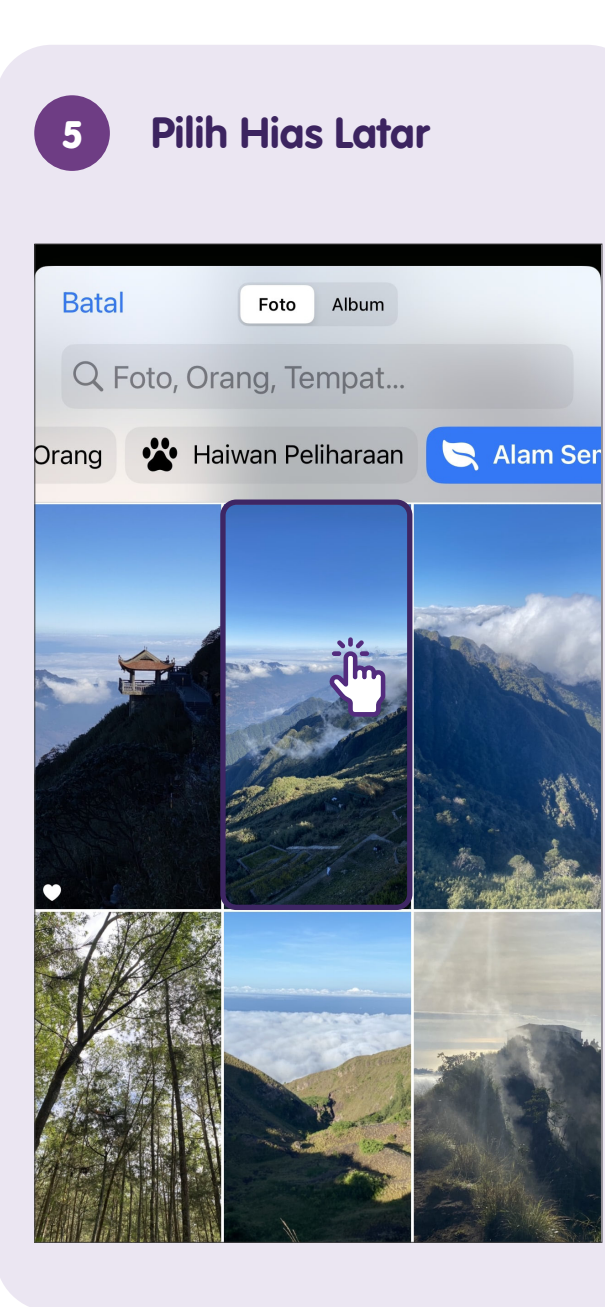

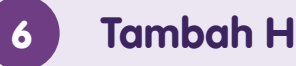

#### Tambah Hias Latar

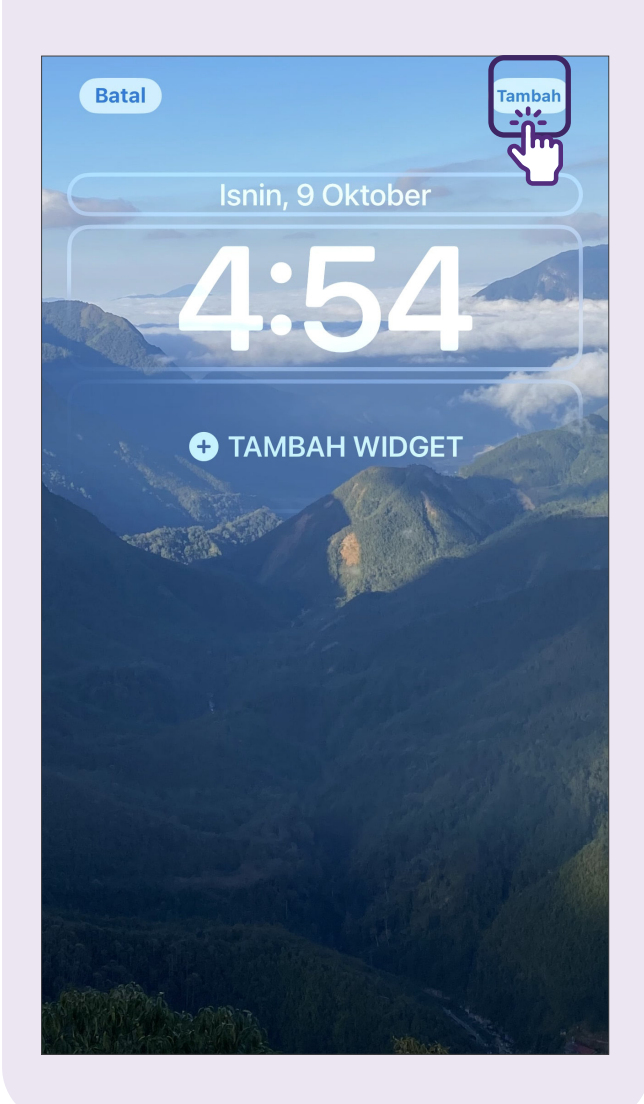

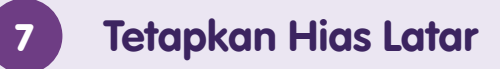

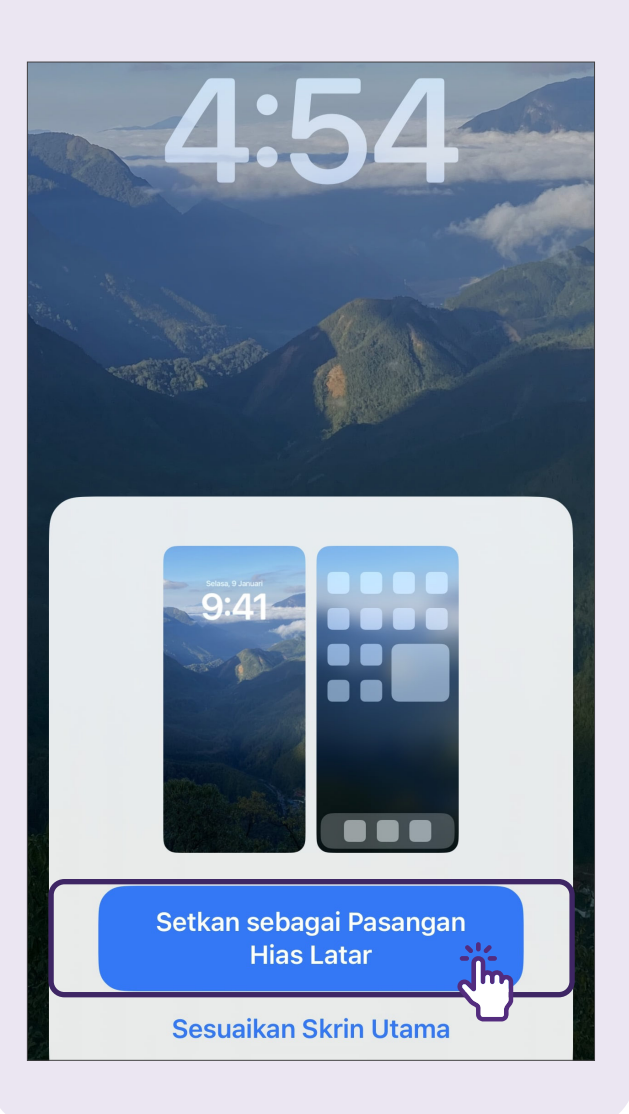

# Penjagaan Peranti Mudah Alih - Ikon Status Bateri Umum

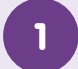

#### **Tahap Bateri**

lkon ini menunjukkan **tahap bateri** peranti mudah alih.

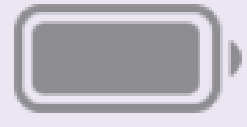

#### 2

#### **Ikon Mengecas**

Ikon ini menunjukkan peranti mudah alih sedang **dicas**.

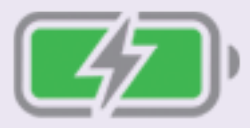

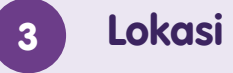

#### Lokasi Ikon Bateri

Lokasi di bar status.

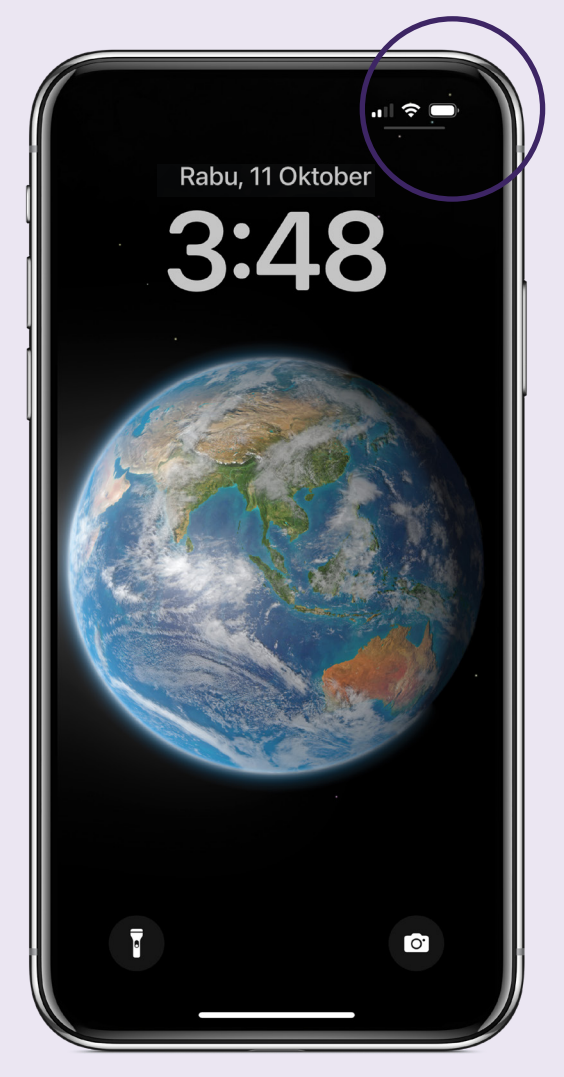

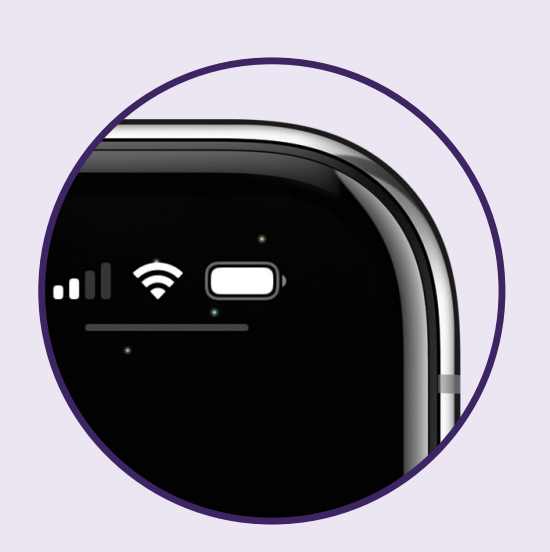

# Penjagaan Peranti Mudah Alih - Tetapan Bateri

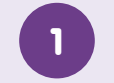

2)

#### **Pilih Seting**

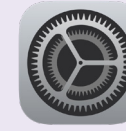

| Cari dan ketil | < |
|----------------|---|
| ikon "Seting"  |   |

#### Pilih Bateri

| 🔡 Skrin Utama           | >     |
|-------------------------|-------|
| 🚯 Kebolehcapaian        | >     |
| 🛞 Hias Latar            | >     |
| 💽 Siri & Carian         | >     |
| 🕑 Face ID & Kod Laluan  | >     |
| sos SOS Kecemasan       | TÌ    |
| 🔅 Notis Pendedahan      | l din |
| 📮 Bateri                |       |
| 🕑 Privasi & Keselamatan |       |
|                         |       |
| App Store               | >     |

| 3 Tetapan B                                                                                          | ateri                                                                                |  |  |  |
|----------------------------------------------------------------------------------------------------|--------------------------------------------------------------------------------------|--|--|--|
| Seting Bate                                                                                          | ri                                                                                   |  |  |  |
| Peratusan Bateri                                                                                     |                                                                                      |  |  |  |
| Mod Kuasa Rendah                                                                                     |                                                                                      |  |  |  |
| Mod Kuasa Rendah men<br>latar belakang buat seme<br>turun dan pengambilan r<br>boleh mengecas iPhone | gurangkan aktiviti<br>entara, seperti muat<br>nel, sehingga anda<br>anda sepenuhnya. |  |  |  |
| Kesihatan Bateri & Pe                                                                                | engecasan >                                                                          |  |  |  |
| 24 Jam Lalu                                                                                          | 10 Hari Lalu                                                                         |  |  |  |
| <b>Terakhir Dicas hingga</b><br>Sel 3:24 PTG                                                         | 156%                                                                                 |  |  |  |
| PARAS BATERI                                                                                         | 50%                                                                                  |  |  |  |
| Hidupkan: Hijau                                                                                      |                                                                                      |  |  |  |

Matikan: Kelabu

# Penjagaan Peranti Mudah Alih - Kemas Kini Perisian

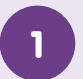

2

#### **Pilih Seting**

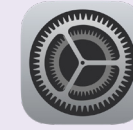

Cari dan ketik ikon "**Seting**".

#### Pilih Umum

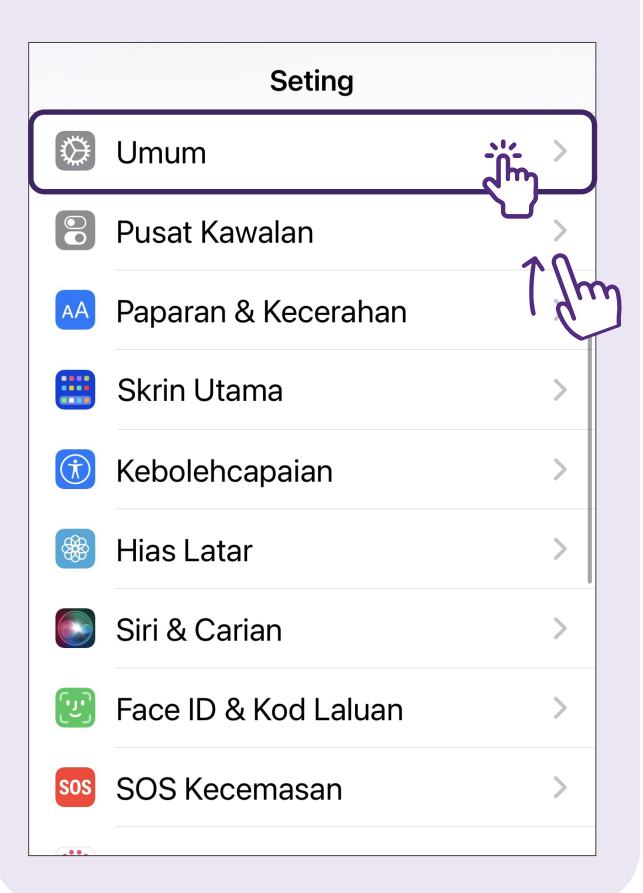

#### 3 Pilih Kemas Kini Perisian

| Seting Umum            |   |
|------------------------|---|
| Perihal                | > |
| Kemas Kini Perisian    |   |
|                        |   |
| AirDrop                | > |
| AirPlay & Handoff      | > |
| Gambar dalam Gambar    | > |
| CarPlay                | > |
|                        |   |
| Storan iPhone          | > |
| Segar Semula App Latar | > |
|                        |   |
| Tarikh & Masa          | > |
| Papan Kekunci          | > |

#### 4 Hidupkan Kemas Kini Automatik

| <b>&lt;</b> Umum Kemas Kini Perisian |
|--------------------------------------|
| Kemas Kini Automatik                 |
|                                      |
|                                      |
|                                      |
|                                      |
|                                      |
| iOS 17.0.3                           |
| iOS telah dikemas kini               |
|                                      |
|                                      |

# Masa Skrin - Aktifkan Masa Skrin

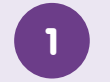

2

#### **Pilih Seting**

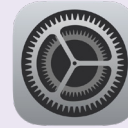

Cari dan ketik ikon **"Seting"**.

#### Pilih Masa Skrin

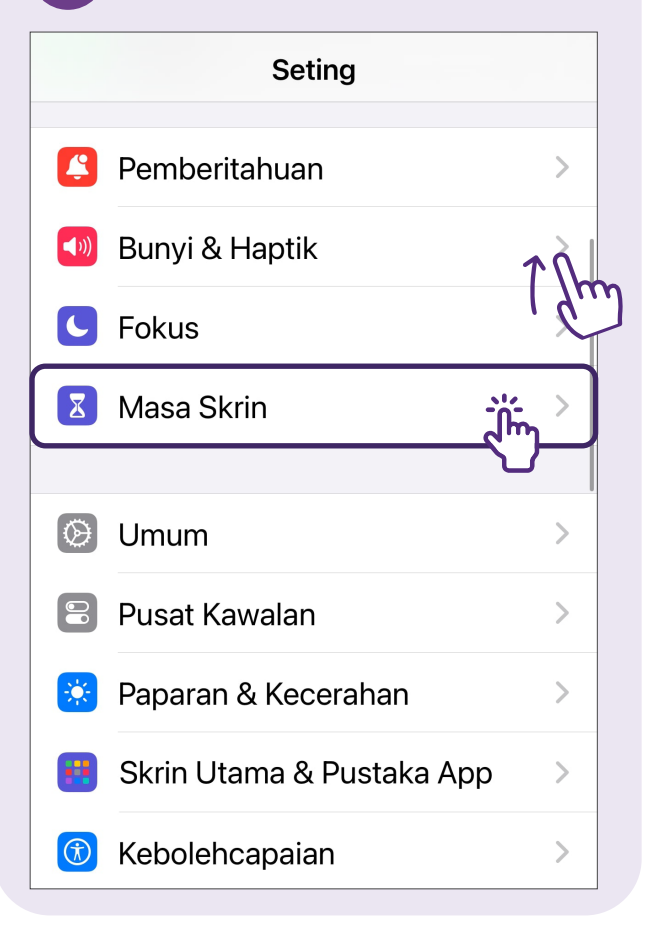

# 3 Pilih Aktifkan Masa skrin Seting Masa Skrin Aktifkan Masa Skrin Dapatkan laporan mingguan dengan cerapan tentang masa skrin anda dan setkan had masa untuk app yang anda mahu urus.

#### 4 Pilih Aktifkan Masa Skrin

#### Kandungan & Privasi

Hadkan seting untuk kandungan eksplisit, pembelian dan muat turun serta privasi.

# 

#### Masa Henti & Had App

Setkan jadual untuk waktu rehat daripada skrin dan setkan had masa harian bagi kategori app yang anda mahu urus.

# 8

#### Kod Laluan Masa Skrin

Urus Masa Skrin untuk kanakkanak daripada iPhone anda atau gunakan kod laluan Masa Skrin pada peranti anak anda.

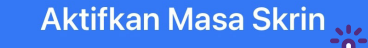

Sediakan Kemudian

# Masa Skrin

# Nota

#### Pilih Ini iPhone Saya

5

# Adakah iPhone Ini untuk Diri Anda atau Anak Anda?

Masa Skrin untuk iPhone kanakkanak membolehkan anda menyediakan kawalan ibu bapa tambahan.

Ini iPhone Saya

. Im

Ini iPhone Anak Saya

# Masa Skrin - Semak Masa Skrin

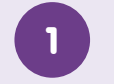

2

#### **Pilih Seting**

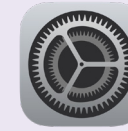

- Cari dan ketik ikon "**Seting**".
- Pilih Masa Skrin

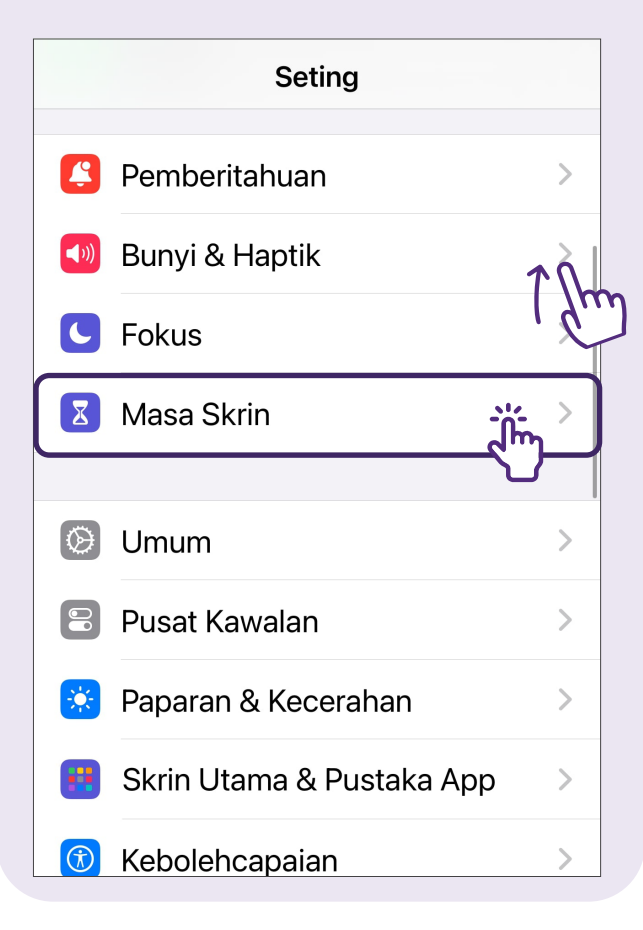

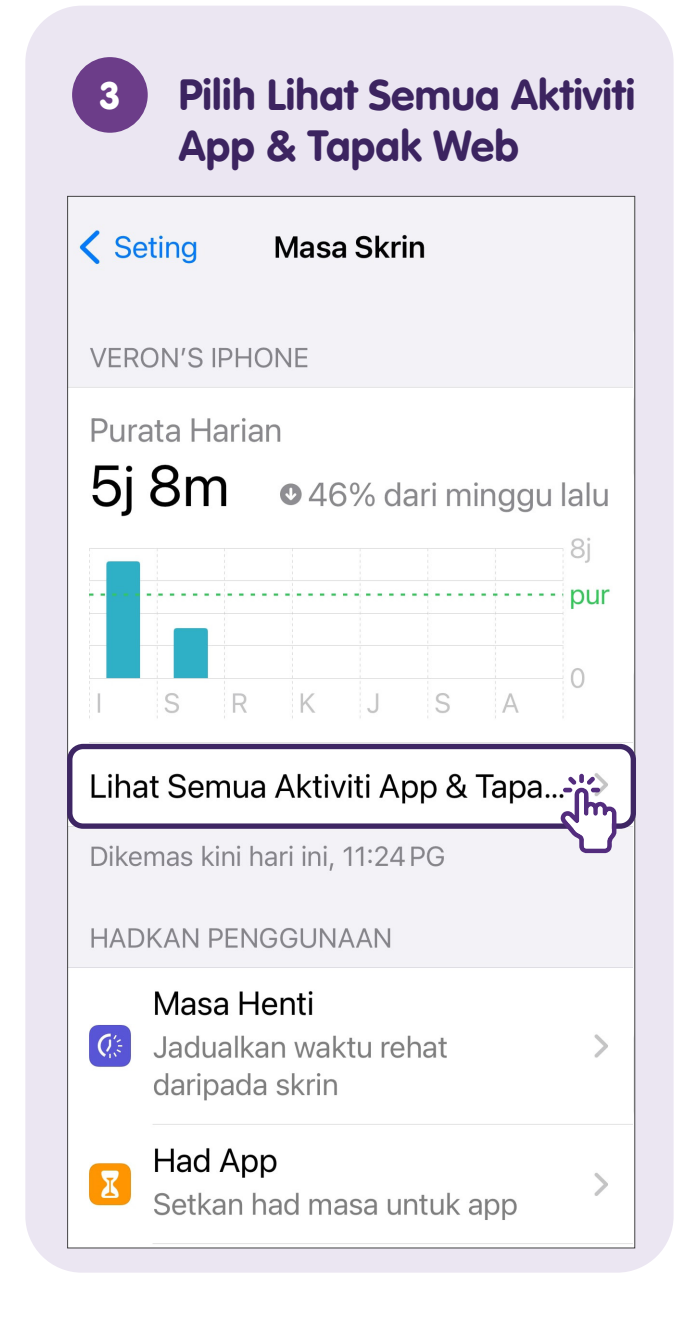

#### 4 Togol antara "Minggu" dan "Hari"

| Keron's                  | iPhone                                                                                      |
|--------------------------|---------------------------------------------------------------------------------------------|
| Minggu                   | Hari                                                                                        |
| MASA SKRIN               |                                                                                             |
| Purata Harian            |                                                                                             |
| 5j 8m • 469              | % dari minggu lalu<br><sup>8j</sup><br>pur<br>J S A<br>0<br>an Sosial Hiburan<br>2j 12m 40m |
| Jumlah Masa Skrin        | 10j 16m                                                                                     |
| Dikemas kini hari ini, 1 | 1:24 PG                                                                                     |
| KERAP DIGUNAKAN          | TUNJUK KATEGORI                                                                             |
| ▲ Drive                  | > 3j 5m                                                                                     |
| 👩 Instagram              |                                                                                             |

# Nota

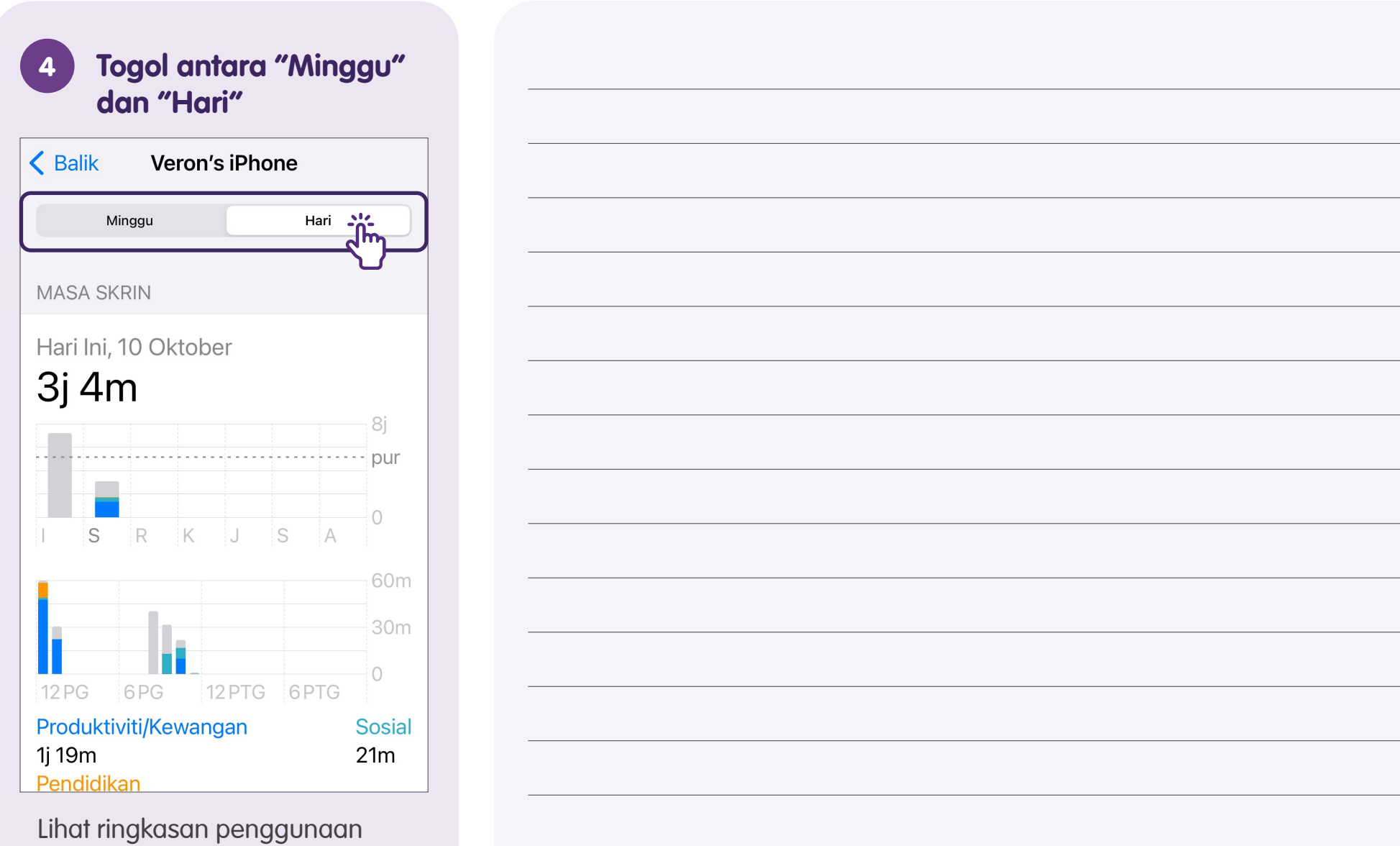

Lihat ringkasan penggunaan mingguan atau harian anda.

# Had Aplikasi - Tetapkan Had Aplikasi

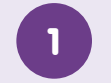

#### **Pilih Seting**

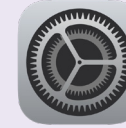

Cari dan ketik ikon "Seting".

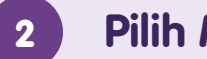

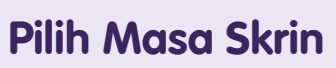

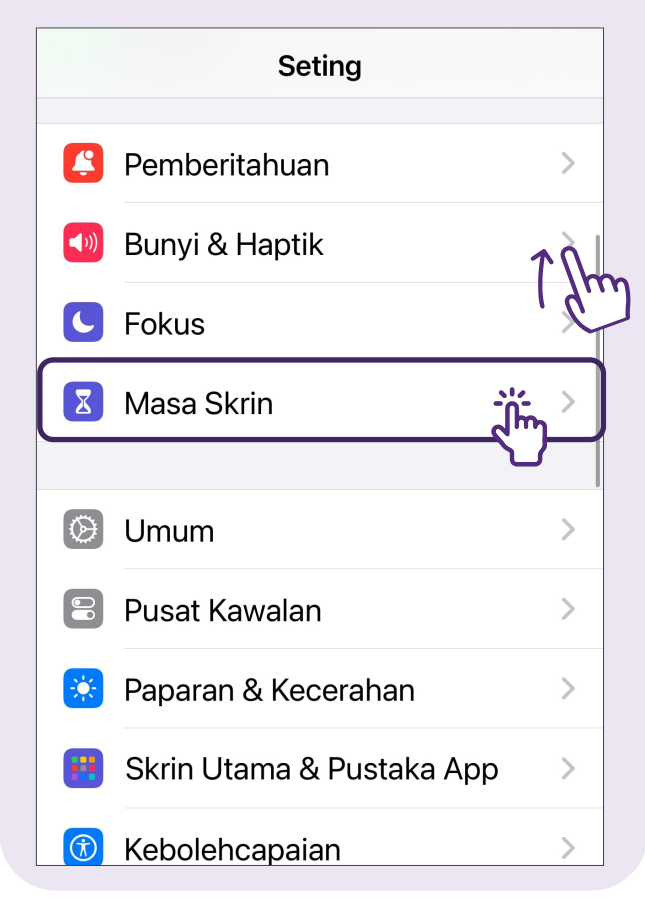

| 3                                                       | Pi           | lih                 | Had        | l Ap  | p               |       |                         |
|---------------------------------------------------------|--------------|---------------------|------------|-------|-----------------|-------|-------------------------|
| <b>&lt;</b> Se                                          | eting        |                     | Masa       | Skriı | า               |       |                         |
| VER                                                     | ON'S I       | PHO                 | NE         |       |                 |       |                         |
| Pura<br>5j                                              | ata Ha<br>8m | ariar<br><b>)</b>   | o<br>● 46° | % da  | nri mi          | nggu  | ılalu                   |
|                                                         | S            | R                   | K          | J     | S               | A     | 8j<br>- <b>pur</b><br>0 |
| Liha                                                    | nt Sen       | nua                 | Aktivi     | ti Ap | р& <sup>-</sup> | Tapa. | >                       |
| Dikemas kini hari ini, 11:24 PG                         |              |                     |            |       |                 |       |                         |
| Masa Henti<br>Jadualkan waktu rehat ><br>daripada skrin |              |                     |            |       |                 |       |                         |
| Z                                                       | Had<br>Setka | <b>App</b><br>an ha | ad ma      | sa ur | ituk a          |       | , ><br>m)               |
|                                                         | Cont         | iaca                | Diba       | nork  | <u></u>         | -\    |                         |

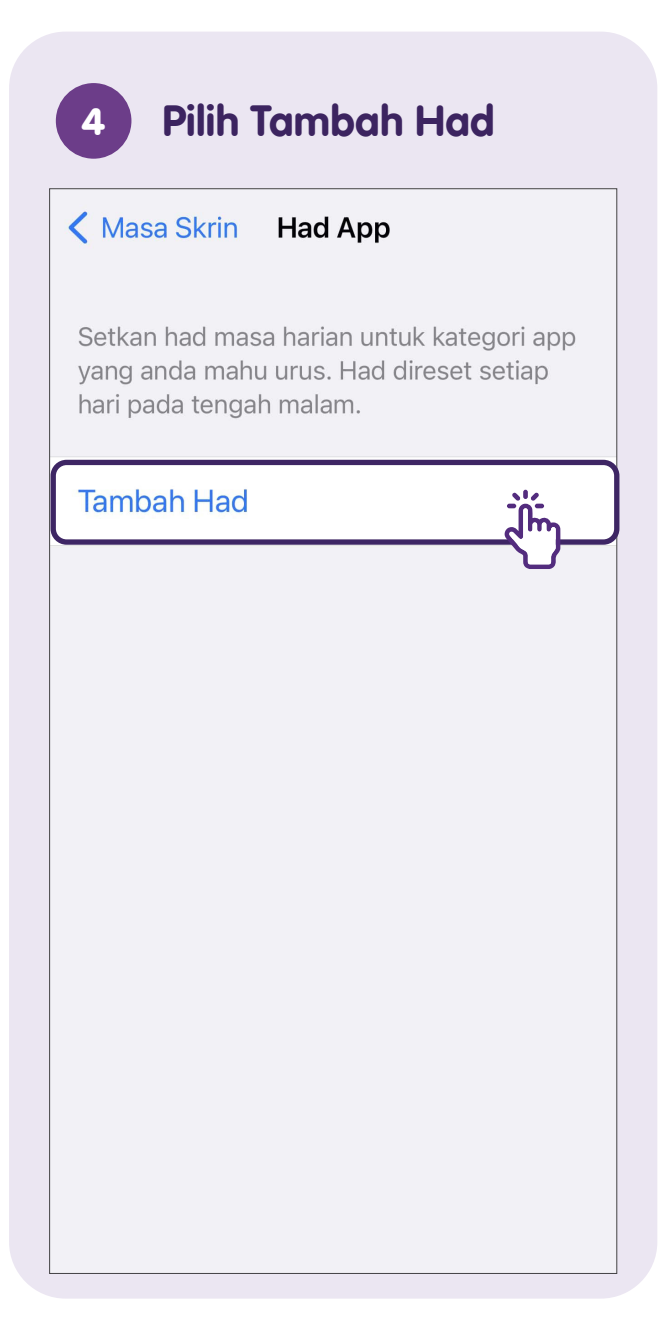

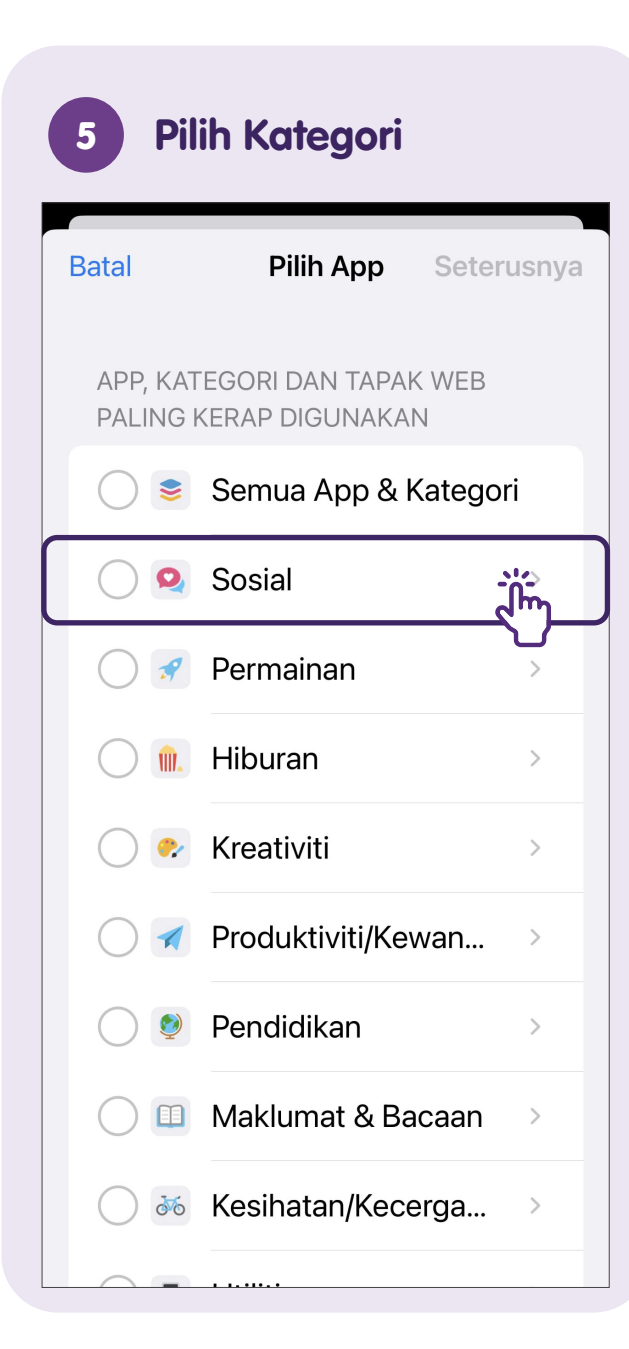

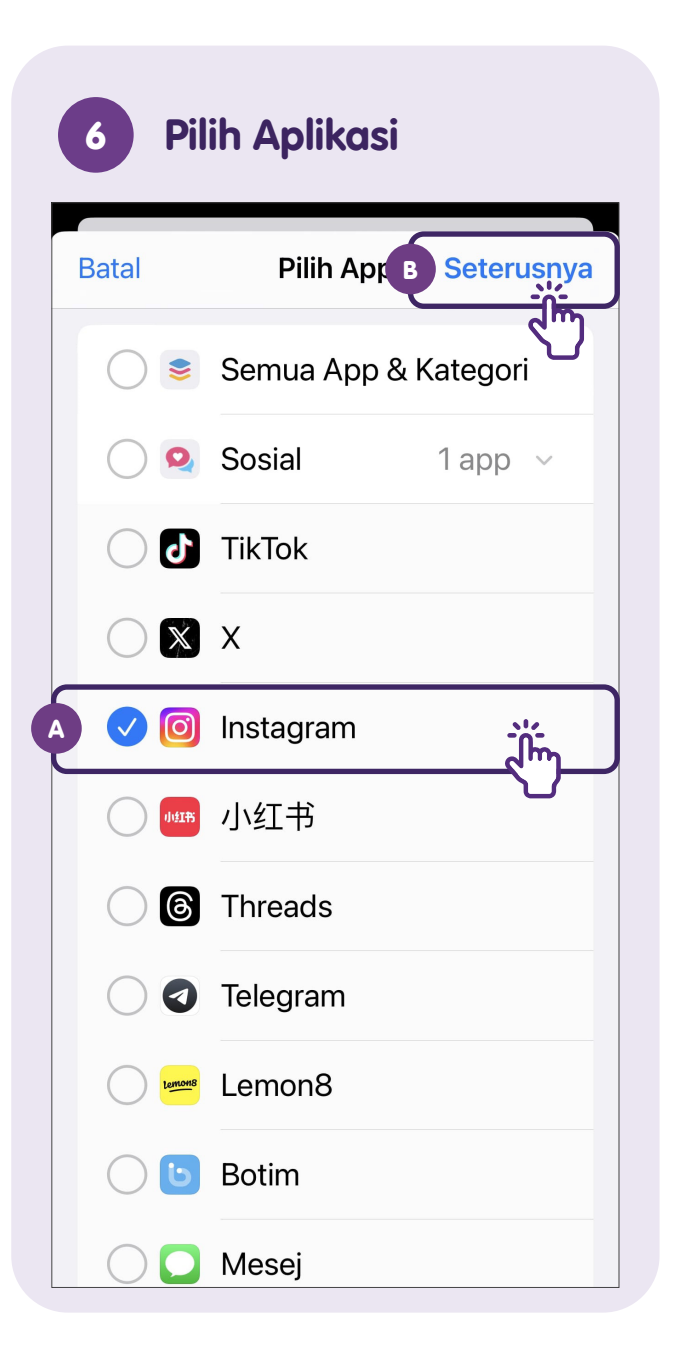

| A       Pilih App       Instagram       Tambah         Masa       2 j, Setiap Hari         0       58         1       59         2 jam       0 min         3       1         4       2         5       3         Sesuaikan Hari       Image Compared Secondary Secondary Sec | 7 Tetap                                                                            | okan Had                                                                                         | Aplikasi                                               |
|----------------------------------------------------------------------------------------------------|------------------------------------------------------------------------------------|--------------------------------------------------------------------------------------------------|--------------------------------------------------------|
| Masa       2 j, Setiap Hari         0       58         1       50         2 jam       0 min         3       1         4       2         5       3         4       2         5       3         5       3         Sesuaikan Hari         V       V         Had app akan digunakan pada semua peranti anda yang didaftar masuk ke iCloud dengan Kongsi Merentas Peranti didayakan. Pemberitahuan akan kelihatan lima minit sebelum had dicapai.         KATEGORI, APP DAN TAPAK WEB         Image: Instagram                                                                                                    | A<br>Pilih App                                                                     | Instagram                                                                                        | Tamba <u></u> ,                                        |
| 1       57         0       58         1       50         2 jam       0 min         3       1         4       2         5       3         Sesuaikan Hari         Mad app akan digunakan pada semua peranti anda yang didaftar masuk ke iCloud dengan Kongsi Merentas Peranti didayakan. Pemberitahuan akan kelihatan lima minit sebelum had dicapai.         KATEGORI, APP DAN TAPAK WEB         Imatagram                                                                                                    | Masa                                                                               | 2 j, S                                                                                           | Setiap Hari                                            |
| 2 jam       0 min         3       1         4       2         5       3         Sesuaikan Hari         Had app akan digunakan pada semua peranti anda yang didaftar masuk ke iCloud dengan Kongsi Merentas Peranti didayakan. Pemberitahuan akan kelihatan lima minit sebelum had dicapai.         KATEGORI, APP DAN TAPAK WEB         Instagram                                                                                                    |                                                                                    | 57<br>0 58<br>1 50                                                                               |                                                        |
| A 2<br>Sesuaikan Hari<br>Had app akan digunakan pada semua<br>peranti anda yang didaftar masuk ke<br>iCloud dengan Kongsi Merentas Peranti<br>didayakan. Pemberitahuan akan<br>kelihatan lima minit sebelum had<br>dicapai.<br>KATEGORI, APP DAN TAPAK WEB<br>Instagram                                                                                                    |                                                                                    | 2 jam 0 min                                                                                      | <u>. اللم</u>                                          |
| Sesuaikan Hari<br>Had app akan digunakan pada semua<br>peranti anda yang didaftar masuk ke<br>iCloud dengan Kongsi Merentas Peranti<br>didayakan. Pemberitahuan akan<br>kelihatan lima minit sebelum had<br>dicapai.<br>KATEGORI, APP DAN TAPAK WEB                                                                                                    |                                                                                    | 4 2<br>5 3                                                                                       |                                                        |
| Had app akan digunakan pada semua<br>peranti anda yang didaftar masuk ke<br>iCloud dengan Kongsi Merentas Peranti<br>didayakan. Pemberitahuan akan<br>kelihatan lima minit sebelum had<br>dicapai.<br>KATEGORI, APP DAN TAPAK WEB<br><b>O</b> Instagram                                                                                                    | Sesuaika                                                                           | n Hari                                                                                           |                                                        |
| KATEGORI, APP DAN TAPAK WEB                                                                                                    | Had app ak<br>peranti and<br>iCloud den<br>didayakan.<br>kelihatan lin<br>dicapai. | kan digunakan pa<br>la yang didaftar r<br>gan Kongsi Mere<br>Pemberitahuan a<br>ma minit sebelum | nda semua<br>masuk ke<br>ntas Peranti<br>akan<br>n had |
| Instagram                                                                                                    | KATEGORI                                                                           | , APP DAN TAPAK                                                                                  | < WEB                                                  |
|                                                                                                    | 🗿 Insta                                                                            | gram                                                                                             |                                                        |

| B      | m Sesuai    | kan Hari       |     |
|--------|-------------|----------------|-----|
| Isnin  |             |                | 2 j |
|        | 0           | 57<br>58<br>59 |     |
|        | 2 jam       | 0 min          |     |
|        | о<br>4<br>Б | 2<br>3         |     |
| Selasa |             |                | 2 j |
| Rabu   |             |                | 2 j |
| Khamis |             |                | 2 ј |
| Jumaat |             |                | 2 j |
| Sabtu  |             |                | 2 j |
| Ahad   |             |                | 2 j |

Tetapkan jumlah masa yang dibenarkan.

#### Ketik **"Sesuaikan Hari"**

untuk menetapkan had untuk hari tertentu.

# Tambah Kenalan - melalui Kenalan Telefon

Pilih Kenalan 1 Cari dan ketik **"Kenalan"** pada peranti mudah alih anda. Tambah Kenalan 2 **<** Senarai ┿ Ĵĥ Kenalan Q Cari Veron Kad Saya Α С Above Gastrobar D Amira **Aunty Michelle** м N O P Q R В

Ketik pada **"+"** pada sudut kanan bahagian atas.

| Bata | Ke        | ambah Foto |
|------|-----------|------------|
| Jenr | nifer     |            |
| Nam  | na akhir  |            |
| Syar | ikat      |            |
|      |           |            |
| 0    | bimbit >  | 6512345678 |
| Ð    | tambah te | elefon     |
|      |           |            |
|      |           |            |

# Sunting dan Padam Kenalan

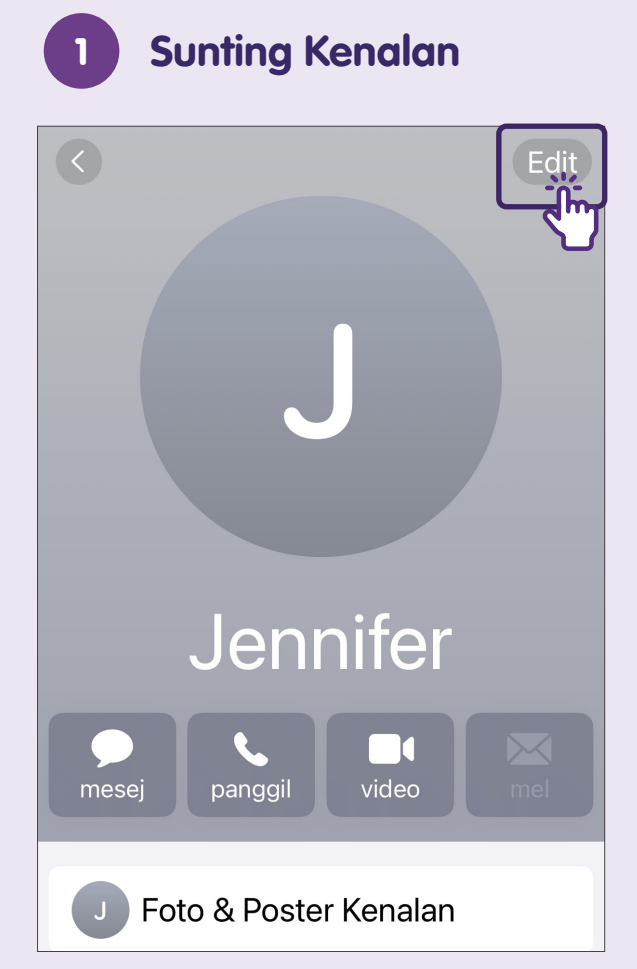

Pergi ke aplikasi Telefon, ketik kenalan yang ingin anda sunting dan ketik pada **"Edit"**. Ketik pada **"Selesai"** selepas membuat perubahan.

| tambah mesej sege | era |
|-------------------|-----|
| Nete              |     |
| Nota              |     |
|                   |     |
|                   |     |
| tambah medan      |     |
| KENALAN TERPAUT   |     |
| pautkan kenalan   | 11  |
|                   |     |

Ketik pada kenalan yang ingin anda padamkan dan ketik pada "Edit". Tatal ke bawah dan ketik pada "Padam Kenalan". Ketik lagi pada "Padam Kenalan" untuk mengesahkan.

# Nota

| <br> |
|------|
|      |
|      |
|      |
|      |
|      |
|      |
|      |
|      |
|      |
|      |
|      |
|      |
|      |
|      |
|      |
|      |

Sunting dan Padam Kenalan

Untuk maklumat lanjut dan mencari hab masyarakat Digital SG terdekat anda:

**Pusat Panggilan IMDA** 

Talian penting: +65 6377 3800 E-mel: info@imda.gov.sg Laman web: digitalforlife.gov.sg

© 2024 Info-communications Media Development Authority. Segala hak terpelihara. Tiada bahagian dalam sumber ini boleh digunakan atau disalin tanpa persetujuan eksplisit daripada IMDA. Bahan yang digunakan berkaitan dengan panduan ini juga mungkin tertakluk kepada perlindungan hak cipta. Ini tidak terhad kepada: dokumen, slaid, imej, audio dan video. Pengekalan, penduaan, pengedaran, atau pengubahsuaian bahan berhak cipta tanpa kebenaran adalah dilarang sama sekali.